## **IRS POWER CONTROLLER FOR IR. OVENS**

## **NS IRS**

## **TECHNICAL MANUAL V 1.2**

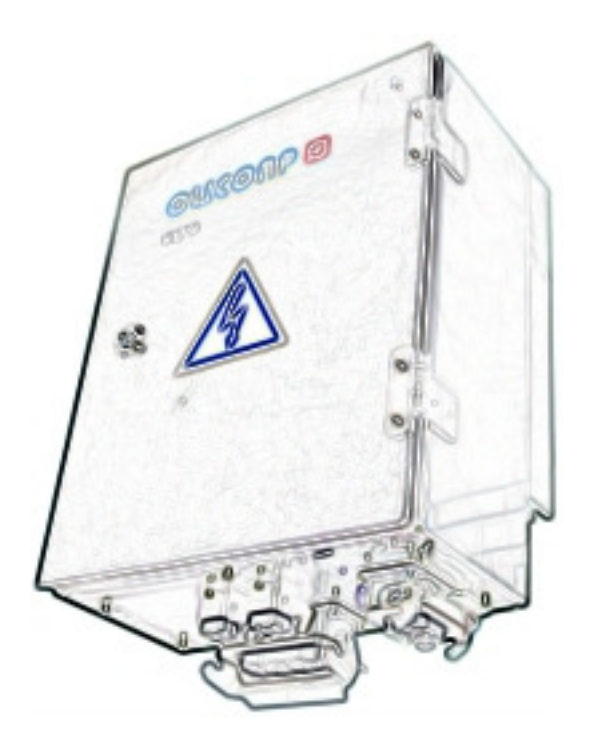

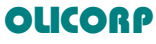

Montbrillant 26 CH-1201 Geneva Switzerland

Phone: +41 22 309 15 40

Local support is available Worldwide Checkon www.olicorp.ch

| CE relevant European directives                                                                                                    | 5                                                                                                    |
|----------------------------------------------------------------------------------------------------|----------------------------------------------------------------------------------------------------|
| Low Voltage compliance                                                                                                    | 5                                                                                                    |
| CE Label                                                                                                    | 5<br>5                                                                                                    |
| CSA / CUS® Marking                                                                                                    |                                                                                                    |
| Profibus® standard compliance                                                                                                    | 5                                                                                                    |
| Safety and security aspects                                                                                                    | 6                                                                                                    |
| Symbols :                                                                                                    | 6                                                                                                    |
| Safety:                                                                                                    | 6                                                                                                    |
| PART 1 : DISCOVERING THE NS IRS                                                                                                    | 7                                                                                                    |
| What is the NS-IRS system ?                                                                                                    | 8                                                                                                    |
| Hew de the NS IPS evictome commerce to existing colutions                                                                                                    | 8                                                                                                    |
| Totally integrated solution :                                                                                                    | 9                                                                                                    |
| Closed loop regulation for power regulation (V <sup>2</sup> <sub>RMS</sub> / R <sub>Lamps</sub> )                                                                                                    | 9                                                                                                    |
| On-line Load fault detection :                                                                                                    | 9                                                                                                    |
| Load Impedance on line monitoring and recording                                                                                                    | 9<br>Q                                                                                                    |
| Oven Fan powering :                                                                                                    | 9                                                                                                    |
| Power supply monitoring :                                                                                                    | 9                                                                                                    |
| Scalability and modularity :                                                                                                    | 9                                                                                                    |
| Profibus-DP Communications :                                                                                                    | 9                                                                                                    |
| Multiple regulation algorithms :                                                                                                    | 9                                                                                                    |
| NS-IRS10 versions                                                                                                    | . II<br>11                                                                                                    |
| Software architecture :                                                                                                    | . 13                                                                                                    |
| PC based software :                                                                                                    | . 14                                                                                                    |
| Blue Tooth communication :                                                                                                    | . 14                                                                                                    |
|                                                                                                    |                                                                                                    |
| PLC Program :                                                                                                    | . 14                                                                                                    |
| PLC Program : PART 2 : NS-IRS SYSTEM FEATURES                                                                                                    | . 14<br>. <b>15</b>                                                                                                    |
| PLC Program : PART 2 : NS-IRS SYSTEM FEATURES                                                                                                    | . 14<br>. <b>15</b><br>. 16                                                                                                    |
| PLC Program : PART 2 : NS-IRS SYSTEM FEATURES Cabling and lamps strategy : NS-IRS Absolute maximum ratings :                                                                                                    | . 14<br>. <b>15</b><br>. 16<br>. 16                                                                                                    |
| PLC Program : PART 2 : NS-IRS SYSTEM FEATURES Cabling and lamps strategy : NS-IRS Absolute maximum ratings : Using the Channel 10 to power the Oven FAN :                                                                                                    | 14<br>. <b>15</b><br>. <b>16</b><br>. 16<br>. 16                                                                                                    |
| PLC Program : PART 2 : NS-IRS SYSTEM FEATURES Cabling and lamps strategy : NS-IRS Absolute maximum ratings : Using the Channel 10 to power the Oven FAN : REGULATION MODES : Phone regulation                                                                                                    | 14<br>15<br>16<br>16<br>17                                                                                                    |
| PLC Program : PART 2 : NS-IRS SYSTEM FEATURES Cabling and lamps strategy : NS-IRS Absolute maximum ratings : Using the Channel 10 to power the Oven FAN : REGULATION MODES : Phase angle regulation                                                                                                    | 14<br>16<br>16<br>16<br>17<br>17<br>17                                                                                                    |
| PLC Program : PART 2 : NS-IRS SYSTEM FEATURES NS-IRS Absolute maximum ratings : Using the Channel 10 to power the Oven FAN : REGULATION MODES : Phase angle regulation Zero crossing and advanced single cycle regulation Conclusion :                                                                                                    | 14<br>16<br>16<br>16<br>17<br>17<br>17<br>18<br>19                                                                                                    |
| PLC Program : PART 2 : NS-IRS SYSTEM FEATURES.  Cabling and lamps strategy :  NS-IRS Absolute maximum ratings : Using the Channel 10 to power the Oven FAN : REGULATION MODES : Phase angle regulation. Zero crossing and advanced single cycle regulation. Conclusion : Integrated WARM-UP ramps :                                                                                                    | 14<br>16<br>16<br>16<br>17<br>17<br>17<br>18<br>19<br>20                                                                                                    |
| PLC Program : PART 2 : NS-IRS SYSTEM FEATURES NS-IRS Absolute maximum ratings : Using the Channel 10 to power the Oven FAN : REGULATION MODES : Phase angle regulation Zero crossing and advanced single cyde regulation Conclusion : Integrated WARM-UP ramps : SIDEL Specific configuration.                                                                                                    | 14<br>16<br>16<br>16<br>17<br>17<br>17<br>18<br>19<br>20<br>20                                                                                                    |
| PLC Program : PART 2 : NS-IRS SYSTEM FEATURES NS-IRS Absolute maximum ratings : Using the Channel 10 to power the Oven FAN : REGULATION MODES : Phase angle regulation Zero crossing and advanced single cyde regulation Conclusion : Integrated WARM-UP ramps : SIDEL Specific configuration Shortcuts and overloads :                                                                                                    | 14<br>16<br>16<br>17<br>17<br>17<br>18<br>19<br>20<br>20<br>21                                                                                                    |
| PLC Program : PART 2 : NS-IRS SYSTEM FEATURES. Cabling and lamps strategy : NS-IRS Absolute maximum ratings : Using the Channel 10 to power the Oven FAN : REGULATION MODES : Phase angle regulation Zero crossing and advanced single cycle regulation. Conclusion : Integrated WARM-UP ramps : SIDEL Specific configuration. Shortcuts and overloads : Overload message.                                                                                                    | 14<br>16<br>16<br>17<br>17<br>17<br>18<br>19<br>20<br>20<br>21<br>21                                                                                                 |
| PLC Program : PART 2 : NS-IRS SYSTEM FEATURES Solution and lamps strategy :                                                                                                    | 14<br>16<br>16<br>16<br>17<br>17<br>17<br>18<br>19<br>20<br>20<br>21<br>21<br>21<br>21                                                                               |
| PLC Program : PART 2 : NS-IRS SYSTEM FEATURES NS-IRS Absolute maximum ratings : Using the Channel 10 to power the Oven FAN : REGULATION MODES : Phase angle regulation Zero crossing and advanced single cyde regulation Conclusion : Integrated WARM-UP ramps : SIDEL Specific configuration Shortcuts and overloads : Overload message CutOut message : Resistance measurement, closed loop regulation and dead lamps detection Why do we need to measure the resistance ?                                                                                                    | 14<br>16<br>16<br>17<br>17<br>17<br>18<br>19<br>20<br>21<br>21<br>21<br>22<br>22                                                                                     |
| PLC Program : PART 2 : NS-IRS SYSTEM FEATURES SS-IRS Absolute maximum ratings :                                                                                                    | 14<br>16<br>16<br>16<br>17<br>17<br>17<br>18<br>20<br>21<br>21<br>22<br>22<br>22                                                                                     |
| PLC Program : PART 2 : NS-IRS SYSTEM FEATURES NS-IRS Absolute maximum ratings :                                                                                                    | 14<br>16<br>16<br>16<br>17<br>17<br>17<br>18<br>20<br>21<br>21<br>21<br>21<br>21<br>22<br>22<br>22<br>22<br>23                                                       |
| PLC Program :: <b>PART 2 : NS-IRS SYSTEM FEATURES</b> .         Solute maximum ratings ::         Using the Channel 10 to power the Oven FAN ::         REGULATION MODES ::         Phase angle regulation.         Zero crossing and advanced single cycle regulation.         Conclusion :         Integrated WARM-UP ramps ::         SIDEL Specific configuration.         Shortcuts and overloads :         Overload message :         CutOut message :         Resistance measurement, closed loop regulation and dead lamps detection.         Why do we need to measure the resistance ?         What is done by the NS-IRS ?         EMC compliance         Harmonics and Flicker standards.                                                                                                    | 14<br>16<br>16<br>17<br>17<br>17<br>18<br>19<br>20<br>21<br>21<br>21<br>22<br>22<br>22<br>22<br>23<br>23                                                             |
| PLC Program : <b>PART 2 : NS-IRS SYSTEM FEATURES.</b> NS-IRS Absolute maximum ratings :         Using the Channel 10 to power the Oven FAN :         REGULATION MODES :         Phase angle regulation.         Zero crossing and advanced single cycle regulation.         Conclusion :         Integrated WARM-UP ramps :         SIDEL Specific configuration.         Shortcuts and overloads :         Overload message :         Resistance measurement, closed loop regulation and dead lamps detection.         Why do we need to measure the resistance ?         What is done by the NS-IRS ?         EMC compliance         Harmonics and Flicker standards.         Harmonics :         Elickering :                                                                                                    | 14<br>16<br>16<br>17<br>17<br>17<br>17<br>19<br>20<br>21<br>21<br>22<br>22<br>22<br>22<br>23<br>23<br>23<br>23                                                       |
| PLC Program :: <b>PART 2 : NS-IRS SYSTEM FEATURES</b>                                                                                                    | . 14<br>.15<br>. 16<br>. 16<br>. 17<br>. 17<br>. 17<br>. 18<br>. 19<br>. 20<br>. 21<br>. 21<br>. 21<br>. 21<br>. 22<br>. 22<br>. 23<br>. 23<br>. 24<br>. 25          |
| PLC Program : PART 2 : NS-IRS SYSTEM FEATURES SISUBL Specific configuration                                                                                                    | 14<br>16<br>16<br>17<br>17<br>17<br>18<br>19<br>20<br>21<br>21<br>22<br>22<br>22<br>23<br>23<br>24<br>25                                                             |
| PLC Program :: <b>PART 2 : NS-IRS SYSTEM FEATURES.</b> Solution and lamps strategy :         NS-IRS Absolute maximum ratings :         Using the Channel 10 to power the Oven FAN :         REGULATION MODES :         Phase angle regulation.         Zero crossing and advanced single cycle regulation .         Conclusion :         Integrated WARM-UP ramps :         SIDEL Specific configuration.         Shortcuts and overloads :         Overload message :         CutOut message :         Resistance measurement, closed loop regulation and dead lamps detection.         Why do we need to measure the resistance ?.         What is done by the NS-IRS ?         EMC compliance.         Harmonics and Flicker standards.         Harmonics :         Flickering :         Running conditions and cooling :         Performances :         Rth : | 14<br>16<br>16<br>17<br>17<br>17<br>18<br>19<br>20<br>21<br>21<br>22<br>22<br>22<br>23<br>23<br>23<br>25<br>25<br>25                                                 |
| PLC Program : PART 2 : NS-IRS SYSTEM FEATURES Short a strategy :                                                                                                    | 14<br>15<br>16<br>16<br>17<br>17<br>17<br>18<br>19<br>20<br>21<br>21<br>21<br>21<br>22<br>22<br>23<br>23<br>23<br>23<br>25<br>25<br>25                               |
| PLC Program : PART 2 : NS-IRS SYSTEM FEATURES NS-IRS Absolute maximum ratings :                                                                                                    | 14<br>16<br>16<br>17<br>17<br>17<br>17<br>17<br>17<br>17<br>17<br>17<br>17<br>17<br>17<br>19<br>20<br>21<br>21<br>21<br>22<br>22<br>23<br>23<br>25<br>25<br>25<br>25 |

| Step 0 : Machine cabling :                                                                                                    |                                                                                             |
|----------------------------------------------------------------------------------------------------|---------------------------------------------------------------------------------------------|
| Step 1 : Product Identification :                                                                                                    |                                                                                             |
| Step 2 : Mechanical mounting :                                                                                                    |                                                                                             |
| Mechanical configuration of the INS-IRS for integration into machines :                                                                                                    |                                                                                             |
| Step 3 : Electrical connections :                                                                                                    |                                                                                             |
| AC Power supply                                                                                                    | ن o                                                                                         |
| Powering the oven fan                                                                                                    | د<br>ع                                                                                      |
| DC Power supply and Profibus terminators                                                                                                    | ט<br>צ                                                                                      |
| Profibus termination                                                                                                    |                                                                                             |
| Profibus ID:                                                                                                    |                                                                                             |
| Sten 4: Checking the NS-IBS configuration                                                                                                    | ט<br>ז                                                                                      |
| Procedure                                                                                                    |                                                                                             |
| List of firmware versions according to the model and usage :                                                                                                    |                                                                                             |
| Step 5: Automation strategy for 20 X Programs – Voltage regulation mode                                                                                                    | 3                                                                                           |
| System calibration.                                                                                                    |                                                                                             |
| Starting the regulation                                                                                                    |                                                                                             |
| Treating the information back from the NS-IRS                                                                                                    |                                                                                             |
| Stopping the regulation                                                                                                    |                                                                                             |
| System Shutdown                                                                                                    |                                                                                             |
| Exceptions                                                                                                    |                                                                                             |
| Step 5 : Automation strategy for 5.X Programs – Power regulation mode                                                                                                    | 4                                                                                           |
| System configuration                                                                                                    |                                                                                             |
| System initialisation at start-up                                                                                                    | 4                                                                                           |
| Starting the regulation                                                                                                    | 4                                                                                           |
| Treating the information back from the NS-IRS                                                                                                    |                                                                                             |
| Treating the mornation back non-the no-mo-                                                                                                    | 4                                                                                           |
| System Shutdown<br>Exceptions                                                                                                    |                                                                                             |
| System Shutdown<br>Exceptions                                                                                                    | 4<br>4<br>4                                                                                 |
| System Shutdown         Exceptions                                                                                                    |                                                                                             |
| System Shutdown<br>Exceptions                                                                                                    |                                                                                             |
| System Shutdown                                                                                                    |                                                                                             |
| System Shutdown                                                                                                    |                                                                                             |
| System Shutdown<br>Exceptions                                                                                                    | 4<br>4<br>4<br>4<br>4<br>4<br>4<br>4<br>4<br>4<br>4<br>4<br>4<br>4<br>4<br>4                |
| System Shutdown<br>Exceptions                                                                                                    | 4<br>4<br>4<br>4<br>4<br>4<br>4<br>4<br>4<br>4<br>4<br>4<br>4<br>4<br>4<br>4<br>4<br>4      |
| System Shutdown<br>Exceptions.<br>ART 4 : TECHNICAL COMPLEMENTS<br>RS232 and USB connection : Firmware update and NS-IRS serial control<br>Overview :<br>Hardware connection :<br>Installing the software :<br>Configuring the software :<br>Using the software :<br>Firmware update :<br>Calibration :                                                                                                    | 4<br>4<br>4<br>4<br>4<br>4<br>4<br>4<br>4<br>4<br>4<br>4<br>4<br>4<br>4<br>4<br>4<br>4<br>4 |
| System Shutdown<br>Exceptions                                                                                                    | 4<br>4<br>4<br>4<br>4<br>4<br>4<br>4<br>4<br>4<br>4<br>4<br>4<br>4<br>4<br>4<br>4<br>4<br>4 |
| System Shutdown<br>Exceptions.<br>ART 4 : TECHNICAL COMPLEMENTS.<br>RS232 and USB connection : Firmware update and NS-IRS serial control<br>Overview :<br>Hardware connection :<br>Installing the software :<br>Configuring the software :<br>Using the software :<br>Firmware update :<br>Calibration :<br>To ensure a good process quality the NS-IRS calibration have to be check                                                                                                    | 4<br>4<br>4<br>4<br>4<br>4<br>4<br>4<br>4<br>4<br>4<br>4<br>4<br>4<br>4<br>4<br>4<br>4<br>4 |
| System Shutdown<br>Exceptions.<br>ART 4 : TECHNICAL COMPLEMENTS<br>RS232 and USB connection : Firmware update and NS-IRS serial control<br>Overview :<br>Hardware connection :<br>Installing the software :<br>Configuring the software :<br>Using the software :<br>Firmware update :<br>Calibration :<br>To ensure a good process quality the NS-IRS calibration have to be check<br>Voltage calibration :                                                                                                    | 4<br>4<br>4<br>4<br>4<br>4<br>4<br>4<br>4<br>4<br>4<br>4<br>4<br>4<br>4<br>4<br>4<br>4<br>4 |
| System Shutdown                                                                                                    | 4<br>4<br>4<br>4<br>4<br>4<br>4<br>4<br>4<br>4<br>4<br>4<br>4<br>4<br>4<br>4<br>4<br>4<br>4 |
| System Shutdown<br>Exceptions<br>ART 4 : TECHNICAL COMPLEMENTS<br>RS232 and USB connection : Firmware update and NS-IRS serial control<br>Overview :<br>Hardware connection :<br>Installing the software :<br>Configuring the software :<br>Using the software :<br>Firmware update :<br>Calibration :<br>To ensure a good process quality the NS-IRS calibration have to be check<br>Voltage calibration :<br>Use a calibrate VRMS Voltmeter.<br>Measure the voltage between the two phases inside the NS-IRS.<br>Enter the value and tick "Calibrate voltage".                                                                                                    | 4<br>4<br>4<br>4<br>4<br>4<br>4<br>4<br>4<br>4<br>4<br>4<br>4<br>4<br>4<br>4<br>4<br>4<br>4 |
| System Shutdown<br>Exceptions<br>ART 4 : TECHNICAL COMPLEMENTS<br>RS232 and USB connection : Firmware update and NS-IRS serial control<br>Overview :<br>Hardware connection :<br>Installing the software :<br>Configuring the software :<br>Using the software :<br>Firmware update :<br>Calibration :<br>To ensure a good process quality the NS-IRS calibration have to be check<br>Voltage calibration :<br>Use a calibrate VRMS Voltmeter.<br>Measure the voltage between the two phases inside the NS-IRS.<br>Enter the value and tick "Calibrate voltage".<br>Vrms read and Vrms expected mus be the same                                                                                                    | 4<br>4<br>4<br>4<br>4<br>4<br>4<br>4<br>4<br>4<br>4<br>4<br>4<br>4<br>4<br>4<br>4<br>4<br>4 |
| System Shutdown<br>Exceptions<br>ART 4 : TECHNICAL COMPLEMENTS<br>RS232 and USB connection : Firmware update and NS-IRS serial control<br>Overview :<br>Hardware connection :<br>Installing the software :<br>Configuring the software :<br>Using the software :<br>Calibration :<br>To ensure a good process quality the NS-IRS calibration have to be check<br>Voltage calibration :<br>Use a calibrate VRMS Voltmeter.<br>Measure the voltage between the two phases inside the NS-IRS.<br>Enter the value and tick "Calibrate voltage".<br>Vrms read and Vrms expected mus be the same.<br>Current calibration :                                                                                                    | 4<br>4<br>4<br>4<br>4<br>4<br>4<br>4<br>4<br>4<br>4<br>4<br>4<br>4<br>4<br>4<br>4<br>4<br>4 |
| System Shutdown<br>Exceptions<br>ART 4 : TECHNICAL COMPLEMENTS<br>RS232 and USB connection : Firmware update and NS-IRS serial control<br>Overview :<br>Hardware connection :<br>Installing the software :<br>Configuring the software :<br>Using the software :<br>Firmware update :<br>Calibration :<br>To ensure a good process quality the NS-IRS calibration have to be check<br>Voltage calibration :<br>Use a calibrate VRMS Voltmeter.<br>Measure the voltage between the two phases inside the NS-IRS.<br>Enter the value and tick "Calibrate voltage"<br>Vrms read and Vrms expected mus be the same<br>Current calibration :<br>Profibus DP : For PROGRAMS 5.X                                                                                                    | 4<br>4<br>4<br>4<br>4<br>4<br>4<br>4<br>4<br>4<br>4<br>4<br>4<br>4<br>4<br>4<br>4<br>4<br>4 |
| System Shutdown<br>Exceptions<br>ART 4 : TECHNICAL COMPLEMENTS<br>RS232 and USB connection : Firmware update and NS-IRS serial control<br>Overview :<br>Hardware connection :<br>Installing the software :<br>Configuring the software :<br>Using the software :<br>Calibration :<br>To ensure a good process quality the NS-IRS calibration have to be check<br>Voltage calibration :<br>Use a calibrate VRMS Voltmeter<br>Measure the voltage between the two phases inside the NS-IRS.<br>Enter the value and tick "Calibrate voltage"<br>Vrms read and Vrms expected mus be the same<br>Current calibration :<br>Profibus DP : For PROGRAMS 5.X<br>Overview                                                                                                    | 4<br>4<br>4<br>4<br>4<br>4<br>4<br>4<br>4<br>4<br>4<br>4<br>4<br>4<br>4<br>4<br>4<br>4<br>4 |
| System Shutdown<br>Exceptions<br>ART 4 : TECHNICAL COMPLEMENTS<br>RS232 and USB connection : Firmware update and NS-IRS serial control<br>Overview :<br>Hardware connection :<br>Installing the software :<br>Configuring the software :<br>Using the software :<br>Using the software :<br>Calibration :<br>To ensure a good process quality the NS-IRS calibration have to be check<br>Voltage calibration :<br>Use a calibrate VRMS Voltmeter.<br>Measure the voltage between the two phases inside the NS-IRS.<br>Enter the value and tick "Calibrate voltage".<br>Vrms read and Vrms expected mus be the same<br>Current calibration :<br>Profibus DP : For PROGRAMS 5.X.<br>Overview.<br>Procedure to use a NS-IRS regulator with a PLC :                                                                                                    | 4<br>4<br>4<br>4<br>4<br>4<br>4<br>4<br>4<br>4<br>4<br>4<br>4<br>4<br>4<br>4<br>4<br>4<br>4 |
| System Shutdown<br>Exceptions.<br>ART 4 : TECHNICAL COMPLEMENTS<br>RS232 and USB connection : Firmware update and NS-IRS serial control<br>Overview :<br>Hardware connection :<br>Installing the software :<br>Configuring the software :<br>Using the software :<br>Simmware update :<br>Calibration :<br>To ensure a good process quality the NS-IRS calibration have to be check<br>Voltage calibration :<br>Use a calibrate VRMS Voltmeter<br>Measure the voltage between the two phases inside the NS-IRS.<br>Enter the value and tick "Calibrate voltage"<br>Vrms read and Vrms expected mus be the same<br>Current calibration :<br>Profibus DP : For PROGRAMS 5.X.<br>Overview.<br>Procedure to use a NS-IRS regulator with a PLC :<br>Protocol description and datagram format :                                                                                                    | 4<br>4<br>4<br>4<br>4<br>4<br>4<br>4<br>4<br>4<br>4<br>4<br>4<br>4<br>4<br>4<br>4<br>4<br>4 |
| System Shutdown<br>Exceptions                                                                                                    | 4<br>4<br>4<br>4<br>4<br>4<br>4<br>4<br>4<br>4<br>4<br>4<br>4<br>4<br>4<br>4<br>4<br>4<br>4 |
| System Shutdown                                                                                                    | 4<br>4<br>4<br>4<br>4<br>4<br>4<br>4<br>4<br>4<br>4<br>4<br>4<br>4<br>4<br>4<br>4<br>4<br>4 |
| System Shutdown.<br>Exceptions<br>ART 4 : TECHNICAL COMPLEMENTS<br>RS232 and USB connection : Firmware update and NS-IRS serial control<br>Overview :<br>Hardware connection :<br>Installing the software :<br>Configuring the software :<br>Using the software :<br>Using the software :<br>Calibration :<br>To ensure a good process quality the NS-IRS calibration have to be check.<br>Voltage calibration :<br>Use a calibrate VRMS Voltmeter.<br>Measure the voltage between the two phases inside the NS-IRS.<br>Enter the value and tick "Calibrate voltage".<br>Vrms read and Vrms expected mus be the same<br>Current calibration :<br>Profibus DP : For PROGRAMS 5.X.<br>Overview.<br>Procedure to use a NS-IRS regulator with a PLC :<br>Protocol description and datagram format :<br>Summary : Basic steps to start the regulation (STD12 protocol) :<br>Profibus DP: For Programs 20.X.<br>Overview.<br>Procedure to use a NS-IRS regulator with a PLC :<br>Protocol description and Start the regulation (STD12 protocol) :<br>Profibus DP: For Programs 20.X.<br>Overview. | 4<br>4<br>4<br>4<br>4<br>4<br>4<br>4<br>4<br>4<br>4<br>4<br>4<br>4<br>4<br>4<br>4<br>4<br>4 |
| System Shutdown.<br>Exceptions.<br>ART 4 : TECHNICAL COMPLEMENTS                                                                                                    | 4<br>4<br>4<br>4<br>4<br>4<br>4<br>4<br>4<br>4<br>4<br>4<br>4<br>4<br>4<br>4<br>4<br>4<br>4 |
| System Shutdown.         Exceptions.         ART 4: TECHNICAL COMPLEMENTS                                                                                                    | 4<br>4<br>4<br>4<br>4<br>4<br>4<br>4<br>4<br>4<br>4<br>4<br>4<br>4<br>4<br>4<br>4<br>4<br>4 |

## **CE relevant European directives**

## Low Voltage compliance

The NS-IRS products carry the CE mark in compliance with the essential requirements of the European Low Voltage Directive 73/23/EEC of 19/2/73, amended by the directive 93/68/EEC of 22/7/93.

The NS-IRS products installed and used in compliance with the procedures described in the present document meet the essential requirements of the European Low Voltage Directive.

## EMC compliance

The NS-IRS products are compliant with the EMC requirements with respect to the European directives 89-336/EEC of the 05//03/89 amended by the 91-263/EEC, 92-31/EEC, 93-68/EEC, 93-97/EEC. The enforcement of this directive is done by standards: EN60204, EN50081-2 and EN50081-3

EM compliance has been certified by an approved EMC testing laboratory. Certificates are available upon request.

More details about EM compliance are given later in this document.

## CE Label

By fulfilling the requirements of the Low voltage and EMC regulations, the NS-IRS products are compliant with the CE directives.

## CSA / CUS® Marking

The NS-IRS products CSA/UL compliance has been investigated by the CSA laboratories in Toronto, Canada. (May 2007). File number 1871799.

## **Profibus® standard compliance**

The NS-IRS carries the Profibus-DP compliance label and is listed by the PNO organization under reference IRPC1012 with id number 0594 Hex.

## **Safety and security aspects**

## Symbols :

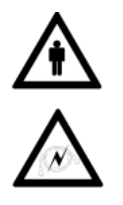

This symbol means that failure to take note of the information given in this manual may have serious consequences for the safety of the personnel or may result in electrocution.

This symbol means that failure to take note of the information given in this manual may have serious consequences for the installation, lead to incorrect operation of the product, or may damage the product.

## Safety:

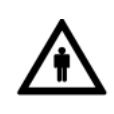

The installation, configuration, commissioning and maintenance of the NS-IRS products must only be carried out by personnel qualified and trained to work with low voltage electrical equipment in an industrial environment.

The front door should not be opened except by competent technicians when connecting or disconnecting the device. Electrical isolation must be ensured between the equipment and the power supply.

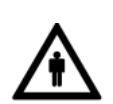

In both off and on modes, the NS-IRS regulator doesn't ensure isolation from the power supply. One should pay attention to the fact that electrical shock may occure when touching the lamps or the cables coming from the NS-IRS. It is thus recommended to turn off the power supply (400 V) within 2 sec following the end of regulation.

## **PART 1 : DISCOVERING THE NS IRS**

## What is the NS-IRS system ?

## The NS-IRS is the top of the art solution to control power on IR ovens.

The NS-IRS system aims to control up to 10 InfraRed lamps, or 9 infrared lamps +1 fan. Its modular design turns to be optimised for the control of IR ovens on blow molding machines.

The NS-IRS is designed a IP65 cabinet that can be mounted in the machine nearby the oven.

The NS-IRS replaces the successful PWR and IRS systems that has been widely used on blow moulding machines since 2002. More than 45'000 PWRs and IRSs actually run around the world.

### The NS-IRS

- 10 channels. 10 resistive loads x 3kW or 9 resistive loads x 3kW + 1 fan (400 vac)
- Single phase input + ground (185-530 VAC 50 / 60 Hz)
- I Max Total : 65 A
- I Max / channel : 7.5 A RMS

#### Advanced features :

- Voltage or power regulation (+-0.5% accuracy)
- Phase angle and advanced single cycle modes (zero crossing)
- Dead Lamps detection and Load Resistance monitoring
- Closed loop regulation (Power regulation based on Voltage and Current)
- Warm-up ramps for tungsten lamps
- Profibus DP communications
- Voltage limitation to protect the lamps
- Online Lamps resistance measurement
- Power supply quality monitoring
- Monitoring and recording of power supply variations.
- Possibility to power and command the oven fan using channel 10.

#### Installation is simplified by the means of :

- Fast connecting terminators
- 3 points fixation

### Options :

- Bluetooth communications
- DataLog event recorder
- Coooling system

## How do the NS-IRS systems compare to existing solutions

## Totally integrated solution :

The NS-IRS system is a complete power cabinet by itself. It includes the regulation controller, the power regulation stage (thyristors), and an integrated overload protection, all integrated in an IP65 cabinet.

This concept makes it easy to connect and to mount. Maintenance is also greatly facilitated by suppressing complex electrical cabinets by small plug and play single units.

## Closed loop regulation for power regulation ( $V_{RMS}^2 / R_{Lamps}$ )

The power regulation maintains an even and accurate process even when the temperature of the lamps is affected by external factors (fan, dust, other lamps...)

## On-line Load fault detection :

By measuring the load resistance and the system is able to detect load faults. This point is especially important for the blow moulding machines with a large number of lamps.

## Load impedance on-line monitoring and recording :

The system is able to record the changes in the lamps resistance. This information may be used to survey the aging of the lamp.

## Multi-channels:

The NS-IRS controls up to 10 channels

### Oven Fan powering :

One of the output channels can be used to power the Oven fan (400 Vac fan). By doing this the machine manufacturer can save the cost of cabling an extra line for the oven fan.

## Power supply monitoring :

In the 2013 version of the NS-IRS, the electrical characteristics of the power supply are monitored to record the variations of the Voltage and current, to detect transient signals and abnormal events.

### Scalability and modularity :

The NS-IRS system is designed to be mounted directly onto the machine nearby the oven.

### **Profibus-DP Communications :**

The NS-IRS modules are certified Profibus-DP slaves and can both receive settings and send alerts from/to the PLCs connected to this field-bus.

### Multiple regulation algorithms :

The NS-IRS system currently supports phase angle, zero crossing and advanced single cycle.

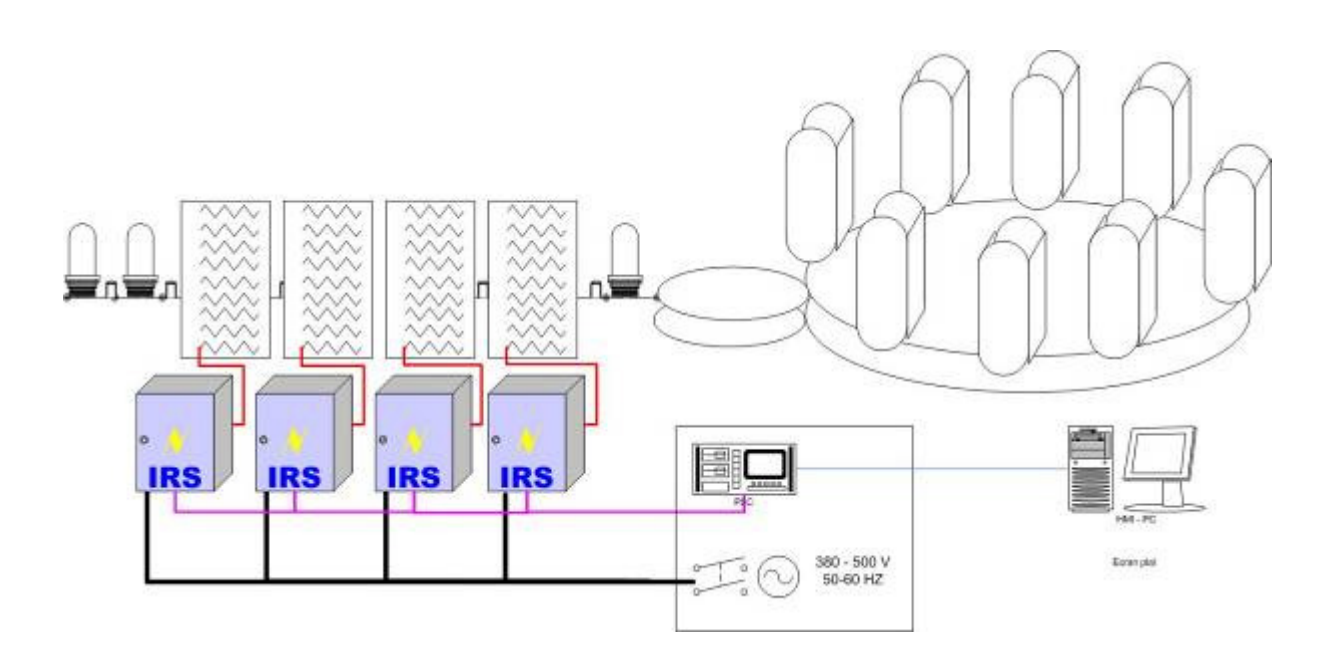

## NS-IRS brings a total control on the heating process

- Power and voltage regulation
- Closed loop on supply voltage
- Closed loop on lamps resistance
- · Lamps controlled individually
- Possibility to power up the oven fan

• Lamps resistance monitoring • logging of changes in the lamps resistance to ease the determination of their lifetime.

- Fast detection of dead lamps
- deterministic overload protection
- Running from 185 up to 530 VAC

• Possibility to use low voltage lamps on higher voltage supplies.

- Over-voltage protection
- Data logging, monitoring, consumption follow up
- harmonics suppressor

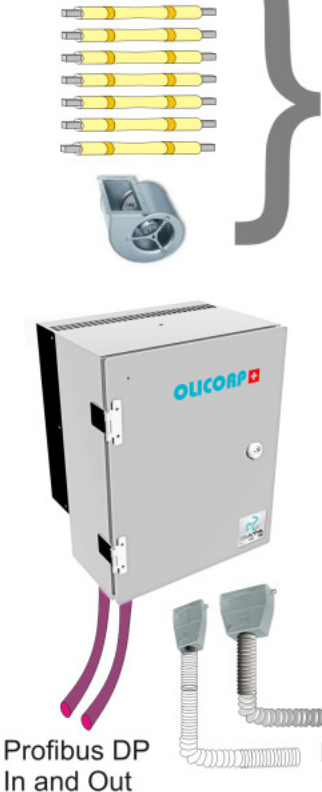

D

OUTPUT to Oven 10 Loads 3 kW 400V or 9 Loads + 1 FAN

Profibus DP POWER IN In and Out 100 A Max 530VAC 24 DC CPU 0.28A 24 DC cooling 0.32A

- 10 -

## Hardware and software versions

## NS-IRS10 versions :

One Hardware, Two Software The NS-IRS operates 2 programs : The version 5.x used on standard blow molding machines The version 20.x used on Sidel® machines

From 06-2013, ALL former 10 channels models will be replaced by the WO25.X version. PWR24B  $\rightarrow$  WO25.X Software V5.X PWRSDL  $\rightarrow$  WO25.X Software V20.X IRS10 STD  $\rightarrow$  WO25.X Software V5.X IRS10 SDL  $\rightarrow$  WO25.X Software V20.x

| Features                               | WO 2.1                   | WO 25.x         |  |  |
|----------------------------------------|--------------------------|-----------------|--|--|
|                                        | IRS 12                   | NS IRS          |  |  |
|                                        | SID                      | SIDEL and SID   |  |  |
| Release date                           | Mar 2009                 | 01 2013         |  |  |
| Firmware                               | V5.18                    | V5.18 or V20.18 |  |  |
| Isupply (A)                            | 70                       | 70              |  |  |
| I <sub>max-thy(A)</sub>                | 7.5                      | 7.5             |  |  |
| N <sub>channel</sub>                   | 12                       | 10              |  |  |
| Channel 10 used for                    | No                       | Yes             |  |  |
| oven fan                               |                          |                 |  |  |
| V <sub>supply</sub>                    | 185                      | -530 VAC        |  |  |
| Frequency.                             | 4                        | 7-63 Hz         |  |  |
| 24DC voltage to pow                    | er the unit              |                 |  |  |
| V <sub>controller - (1 + 2-)</sub>     | 24 V                     | DC +/- 10%      |  |  |
| I <sub>controller (A)</sub>            | 0.25                     | 0.28 A          |  |  |
| Desina Cabling Max                     |                          |                 |  |  |
| current rating                         | 24DC /10 A ie Max 36 IRS |                 |  |  |
| 24DC voltage for opt                   | ional cooling            |                 |  |  |
| V <sub>optional cooling – (3+4-)</sub> | -                        | 24VDC +-10%     |  |  |
| I <sub>ccoling</sub> (A)               |                          | 0.325 A         |  |  |
| Desina Cabling Max                     |                          |                 |  |  |
| current rating                         | 24DC /10                 | A ie Max 32 IRS |  |  |
|                                        |                          |                 |  |  |
| l <sub>overload</sub>                  |                          | 200 A           |  |  |
| Additional breaker for                 | 32                       | A C curve       |  |  |
| back line protection                   |                          |                 |  |  |
| Interrupting capacity                  |                          | 6KA             |  |  |
|                                        |                          |                 |  |  |
| Running conditions                     | 5-45 <i>°</i> C          | 5-55 <i>°</i> C |  |  |
| (Non confined)                         |                          | with T-5 ℃ RMS  |  |  |
|                                        |                          | over 24h, 8-80% |  |  |
|                                        |                          | HR n.c          |  |  |
| Storage                                | -20-60 °C, 5-95% HR      |                 |  |  |
| Accel.                                 | 10G, 11ms, 2 times/s     |                 |  |  |
| Protection                             |                          | IP65            |  |  |
|                                        |                          |                 |  |  |

| Temperature rise inside the cabinet at                 | 23℃                                                     | 9.5℃                                       |  |  |
|--------------------------------------------------------|---------------------------------------------------------|--------------------------------------------|--|--|
| full power with                                        |                                                         |                                            |  |  |
| respect to outside.                                    |                                                         |                                            |  |  |
| Powerless                                              | 70 W/                                                   | 55 W                                       |  |  |
| FOWEIIUSS                                              | 70 ••                                                   | 55 VV                                      |  |  |
| Size HxWxD                                             | 430X312X18<br>mm                                        | 8 430x312x150m<br>m                        |  |  |
| Weight                                                 | 15.4 kg                                                 | 12.5 kg                                    |  |  |
|                                                        |                                                         |                                            |  |  |
| Stainless steel                                        | X                                                       | X                                          |  |  |
| Static cooling                                         | X<br>Option                                             |                                            |  |  |
| Fan Cooling                                            | Орион                                                   | Орион                                      |  |  |
| Single hardware                                        | X                                                       | I X                                        |  |  |
| configuration for both<br>regulation modes             |                                                         |                                            |  |  |
| Phase angle                                            | X                                                       | X                                          |  |  |
| Advanced single cycle                                  | X                                                       | X                                          |  |  |
| Adjustable ramps for<br>lamps pre-warming              | X                                                       | Х                                          |  |  |
| Power regulation<br>V <sub>RMS</sub> xI <sub>hst</sub> | X                                                       | Х                                          |  |  |
| Voltage regulation                                     | X                                                       | Х                                          |  |  |
| Overload and surge protection                          | Х                                                       | -                                          |  |  |
| Dead lamp detection                                    | Х                                                       | Х                                          |  |  |
| Temperature survey                                     | X : Turns off the regulat<br>T <sub>irside</sub> > 70 ℃ |                                            |  |  |
| Power supply survey                                    | Yes, and an a power to the                              | alarm is sent if the<br>amp is not reached |  |  |
| GSD                                                    | 20                                                      | 1 20                                       |  |  |
| 000                                                    | 2.0                                                     | 2.0                                        |  |  |
| Min power / lamp                                       | 10%                                                     | 10%                                        |  |  |
| Maxpower/lamp                                          | Nom                                                     | Nom                                        |  |  |
|                                                        |                                                         |                                            |  |  |
| Serial control                                         | X                                                       | X                                          |  |  |
| USB control                                            | -                                                       | X                                          |  |  |
| Bluetooth control                                      | -                                                       | Option                                     |  |  |
| Datalog                                                | -                                                       | Option                                     |  |  |
| Update firmware soft                                   | X                                                       | Х                                          |  |  |
| Upgrade features<br>soft                               | X                                                       | X                                          |  |  |
|                                                        |                                                         |                                            |  |  |
| PÓWER PLUG                                             | Fast plug terminator – HAN100A<br>from HARTING®         |                                            |  |  |
| OVEN PLUG                                              | Fast plug terr<br>from HARTIN                           | ninator – HAN32<br>IG®                     |  |  |
| 24 DC<br>PROFIBUS DP                                   | Ecofast from HARTING                                    |                                            |  |  |

## Software architecture :

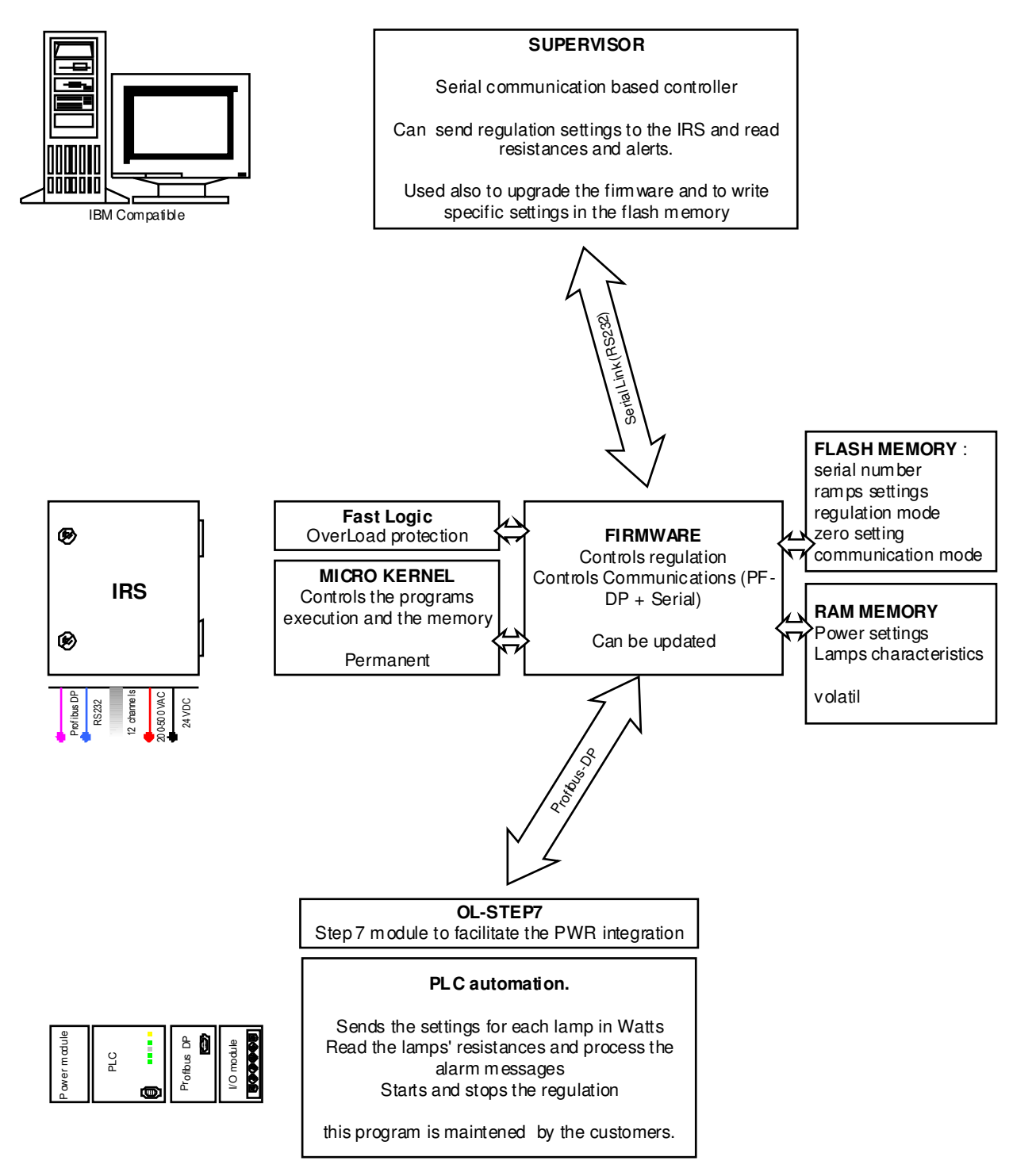

To ensure the maximal flexibility, the different programs used with the NS-IRS are distributed between :

- The NS-IRS itself to retain recurrent settings or store special algorithms
- The machine's PLC that starts/stops the regulation and sends the desired settings.
- A PC or LapTop that can be used for maintenance purpose

## PC based software :

SUPERVISOR :

This program is used to connect a PC to a single NS-IRS using a serial or USB link. The program is used to test the NS-IRS, to monitor the status of the regulator and to upgrade the firmware.

The NS-IRS intrinsic settings can also be set using this program.

More information is given later in this document and in the SUPERVISOR User's manual

#### Blue Tooth communication :

The NS-IRS can be optionally equipped with a Bluetooth dongle allowing to connect to the NS-IRS using wireless communications.

#### PLC Program :

This program synchronises the regulation (start/stop) with the machine cycle and sends the power settings (Watts) to the NS-IRS according to the users' needs.

Different communication modes are available over profibus-DP, and thus, different PLC programming strategies can be used.

More information is given later in this document.

## PART 2 : NS-IRS SYSTEM FEATURES

## **Cabling and lamps strategy :**

It is possible to use the NS-IRS cabinet with several types of lamps and with different cabling topologies.

- The NS-IRS automatically limits the Voltage sent to the lamp according to the type of lamp. It is thus possible to use 400 VAC lamps on 480 VAC supply.
- The total current regulated by the power cabinet cannot exceed 65A for NS-IRS and 75 A for the IRS12.
- The total current / channel cannot exceed 7.5 A / channel for both products.
- The Overload current is set to 200 A.

## **NS-IRS Absolute maximum ratings :**

The NS-IRS is accepting input voltage between 185 VAC and 530 VAC, with frequencies ranging between 47 and 63 Hz.

|                                | Power supply Voltage (VAC) +/-10% |      |      |      |      |      |  |  |
|--------------------------------|-----------------------------------|------|------|------|------|------|--|--|
| Lamp Nominal Voltage<br>(Vrms) | 208                               | 230  | 400  | 415  | 440  | 480  |  |  |
| 230                            |                                   | 1700 | 1000 | 950  | 900  | 820  |  |  |
| 360                            |                                   |      | 2400 | 2300 | 2200 | 2000 |  |  |
| 400                            |                                   |      | 3000 | 2900 | 2700 | 2500 |  |  |

Green : Maximal power (W) for lamps for a given Power supply voltage and lamp nominal voltage.

<u>The minimal setting per channel is 10%</u> of the nominal power of the lamp in power regulation mode. This limit is set to avoid current bursts with tungsten lamps as the Resistance of the lamp may slightly decrease when running at low power.

## Using the Channel 10 to power the Oven FAN :

In order to reduce the machine cabling cost, the channel 10 has been adapted to optionally power the fan used of the IR oven.

Any 400 VAC standard fan can be connected directly to the output 10 of the box.

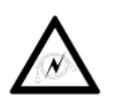

## **REGULATION MODES:**

## Phase angle regulation

The phase angle regulation relies on a powerful algorithm that monitors both the voltage and the current going through each load and then calculate the power dissipated in these loads. By knowing this exact power, the system is able to evaluate the ratio of the signal which should be removed to reach the targeted power in the lamps.

Moreover, this online monitoring of the current and voltage is used to compute the exact resistance of the lamps and then to detect dead lamps.

The phase angle is defined as  $\theta$ , which is the delay while the circuit must remain opened for each half period. The greater  $\theta$  is, the less energy remains in the signal.

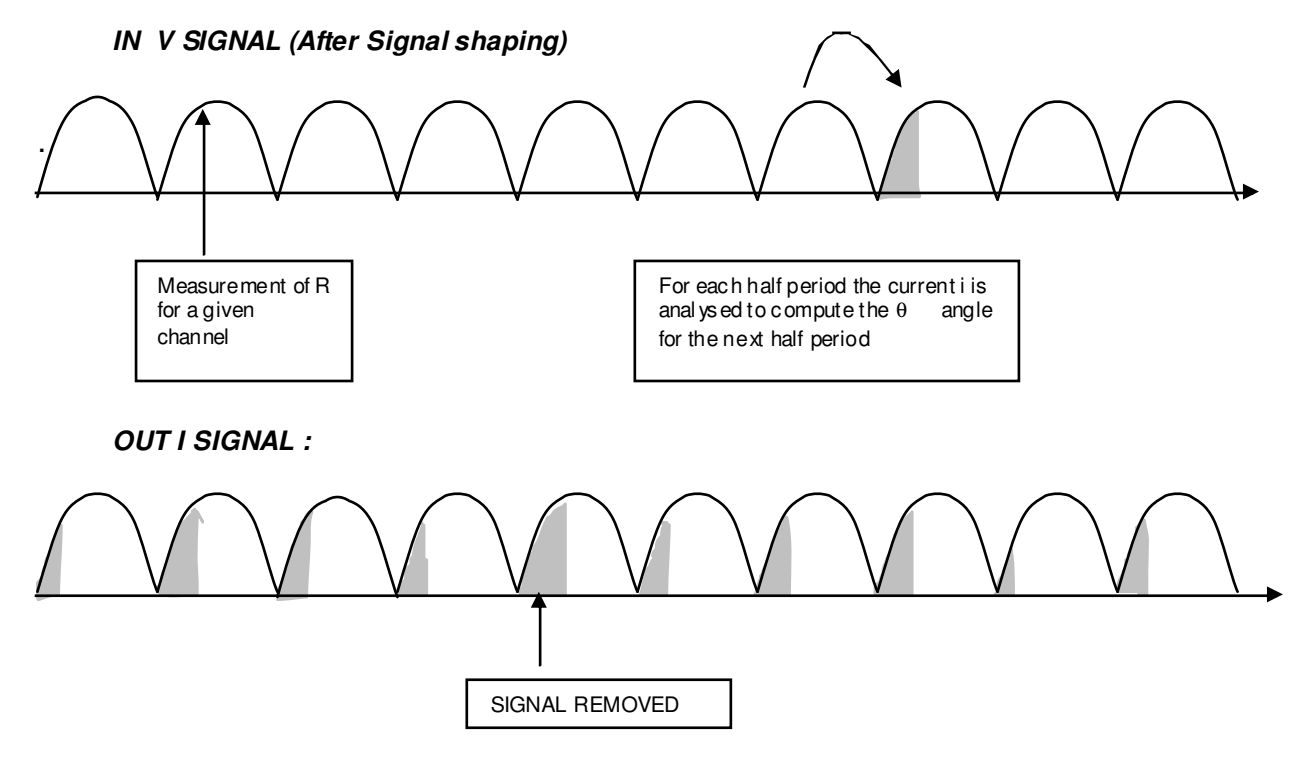

This method is accurate and one can achieve a precision of less than 0.3%.. The  $\theta$  angle can be controlled with an accuracy of 1  $\mu s$ .

A filter must be integrated into the NS-IRS cabinet for the EMC compliance.

### Benefits from phase angle regulation :

- High accuracy
- o Almost no variation of the temperature of the filament along the time
- Possibility to run with European and American power supplies indifferently
- Possibility to run with 220, 400 and 480 VAC lamps indifferently
- Possibility to use 220 V lamps onto 400 and 480 supplies and 400 V lamps onto 480 V supplies

### Problems related to phase angle regulation :

The main problem related to phase angle regulation is the EMC compliance. For small systems the use of a dedicated EM filter ensures the compliance with EMC standard.

Above 200kW, when using several NS-IRS modules, we have to consider also the machine design. For instance, a machine with poorly shielded cables from the regulators to the ovens may cause pick-up and correlated effects that could spoil the EM characteristics of the machine. A new type of power stage is actually tested. It uses a microsecond shifting algorithm between the different systems to reduce the correlated effects and ensure a fully E M compliance up to the MW even for poorly shielded machines.

More information is available in the EMC section and in the regulation algorithms section.

### Zero crossing and advanced single cycle regulation

In this mode, the regulation is done by removing an entire number of half-periods, evenly distributed onto a 1s period (100 half periods).

The commutation of the thyristors is synchronous with the power to avoid EMC perturbations. The regulation accuracy is over 1%. The lamps may flicker.

Basic description of the algorithm :

The regulation is done using two quantities :

- P<sub>1/2 period</sub> : Integrated power during ½ period
- $\Sigma_{100}(P_{period})$ : Energy in the latest 100 periods

Using these two quantities, the number of periods to be removed within the next 100 periods is calculated. The  $\Sigma_{100}(P_{period})$  gives the global number of periods to be removed, while the  $P_{1/2}$  period is used to correct low frequencies fluctuation of the input signal.

The removed half period are distributed evenly to smooth the temperature variation of the filament along the time.

#### IN V SIGNAL (After Signal shaping)

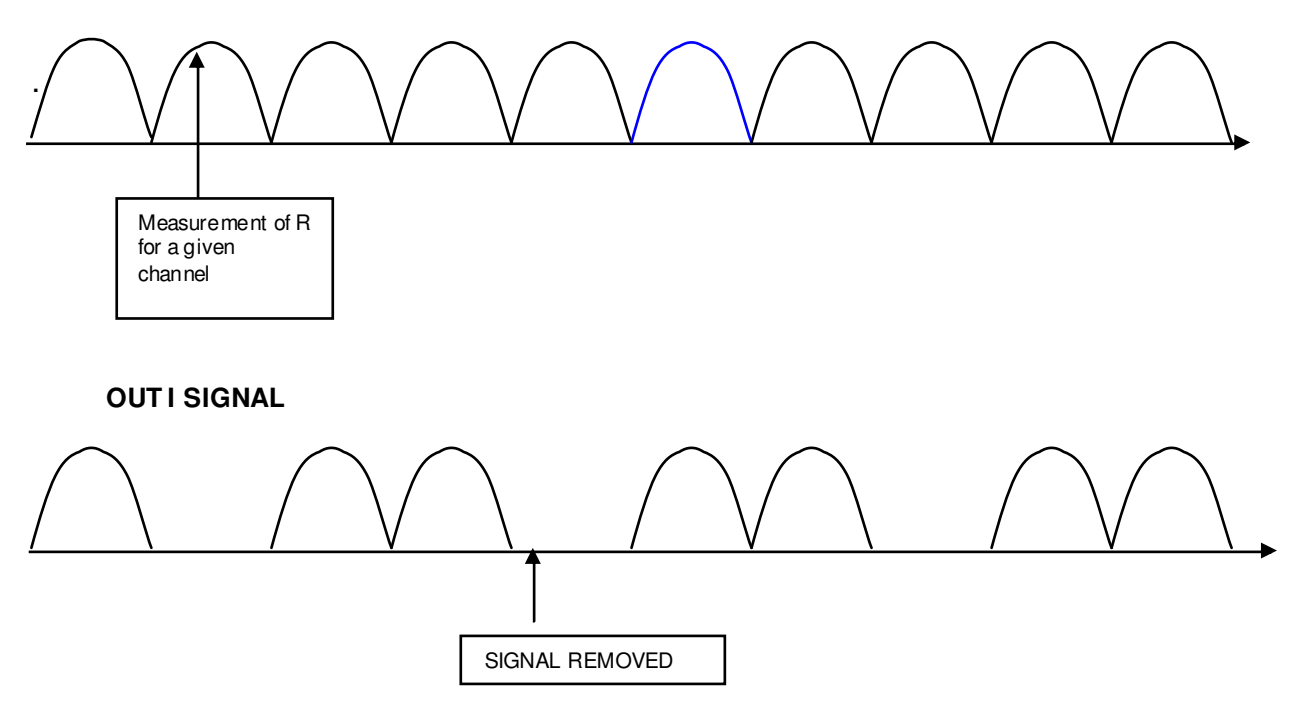

## Applications :

The accuracy of the advanced single cycle is poor compared to the phase angle regulation. It can hardly be better than 1%.

However this accuracy is good enough for the basic PET process.

The main problems are related to the removal of several successive half periods.

These "holes" are responsible for the flickering effect which occurs because of the lamps' temperature fluctuation over the time. The flickering has a negative effect on the lamps lifetime as well as on the lighting homogeneity.

Removing one  $\frac{1}{2}$  period corresponds to a signal shutdown during 10ms in the load. Depending on the lamps geometry the temperature of the load will fall from a few Kelvins, which is enough to cause a small flickering.

It is thus really important to work with lamps adapted to the process. We recommend strongly to choose the lamps with a nominal power dose to the expected settings.

## Conclusion :

By taking into account these different points it appears that the phase angle regulation which keeps an even filament temperature along the time, is certainly the best alternative for regulation.

But, as the phase angle affects EMC compliance, and induces additional costs related to EMC filtering, it can be necessary to use advanced single cycle instead.

This second way to regulate the power is also efficient when the expected power is close to the lamp's nominal power. But, when the power is decreasing, flickering effects will occur and spoil the spectrum.

We thus suggest to use it to save money and ensure EMC compliance, but we also recommend to adapt the lamps' nominal power with respect to the settings that will be applied to these lamps. The best results will be achieved if the setting remains over 80% of the nominal power.

## Integrated WARM-UP ramps :

As a consequence of the cold lamps' low resistance, the current at start-up may rise quickly leading to an overload (> 200 A) if all lamps are turned on simultaneously.

To solve this problem one a warm-up algorithm included in the firmware.

This feature should be configured according to the lamps used in the oven.

In Supervisor program, it is possible to set 2 parameters :

Power : The Power applied to the lamp during the warm up phase Threshold : Duration of the warm-up expressed in half Sine cycles.

Exemple : 3 KW 400 VAC lamps Power = 3000 W, Threshold = 200

During 200 half periods (2 seconds at 50Hz) the first lamp will be warmed up with 3000 W. Then it will switch to the desired power with the standard regulation mode (phase angle or adv. single cycle) and it will start to warm the second lamp with 3000 W during 200 half periods....

## SIDEL Specific configuration

On SIDEL machines, a specific optimized setting it programmed in the box. To select SIDEL warm-up mode, use Power = 1. Threshold=600.

This option is available only on the systems running the firmware 20.X.

## Shortcuts and overloads :

## **Overload message**

Whenever the total admitted current goes above 200 A, the system will emit an Overload alarm and stop the regulation.

Before turning the system on again you have to follow this procedure :

- Take care that the power supply is off (no power)
- Check that there is not physical default on the electric circuitry
- Check the state of breakers inside the cabinet, and turn them ON.
- Turn the Power supply on
- Reset the alarm on the NS-IRS by turning the regulation off
- Start regulation again.

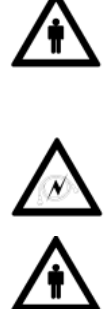

- The system should NOT be reset and restarted automatically ! You MUST check the origin of the problem before starting again the power. If not, you may :
  - Endanger the technicians working around the machine
  - Damage the system by applying to much thermal stress onto the components 0

## **CutOut message :**

Turn the Power supply on

Start regulation again.

The breaker will turn off when more than 32 A is applied to a group of 4 lamps.

Remark : the breaker is C curve breaker. Fast transient states with high current will not turn the breaker off.

Before turning the system on again you have to follow this procedure :

Check that there is not physical default on the electric circuitry Check the state of breakers inside the cabinet, and turn them ON.

Reset the alarm on the NS-IRS by turning the regulation off

Take care that the power supply is off (no power)

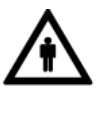

- You MUST check the origin of the problem before starting again the power. If not, you may:
  - Endanger the technicians working around the machine 0
  - Damage the system by applying to much thermal stress onto the components 0

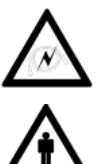

\_

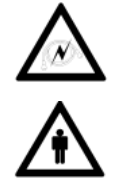

## Resistance measurement, closed loop regulation and dead lamps detection.

## Why do we need to measure the resistance ?

As it has been written in previous sections, the lamps resistance is quickly changing according to the temperature of the filament.

This temperature will strongly be related to the RMS voltage applied to the lamp.

For a more accurate process, it is necessary to account for these variation in the regulation.

## What is done by the NS-IRS ?

The purpose of the NS-IRS is to regulate power.

The NS-IRS measures continuously both the voltage and the current applied to the different lamps. From this measurement, the NS-IRS calculates the RMS Voltage that should be sent to the lamps with the purpose to control accurately the RMS Power dissipated in the lamps.

From the instantaneous Current and Voltage it is possible to compute the instantaneous value of the resistance for each lamp.

In the standard implementation of the NS-IRS software, this value is transmitted to the Profibus DP, for further monitoring.

It is also possible to use only the nominal resistance of the lamps in the power regulation algorithm. To do so, one has to select the "Use Rnom option" when configuring the NS-IRS internal settings (PC supervisor setting).

## **EMC** compliance

## Harmonics and Flicker standards.

As from Jan 1st 2001, compliance with the Harmonics and Flicker standards becomes a mandatory part of the EMC Directive. This applies to all products within the scope of these standards.

For rated currents from 16A to 75A per phase, IEC/EN61000-3-4 applies.

## Harmonics :

The Harmonics are generated by brutal changes in the current shape due to circuits closure or opening.

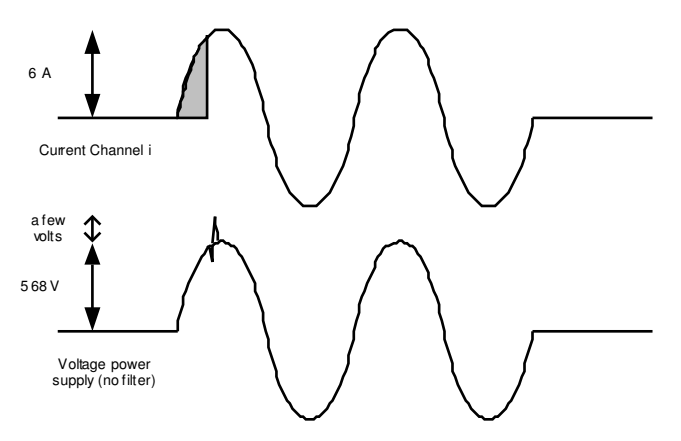

The phase angle regulation mode is highly affected by the harmonics problem, especially when the current is turned on near the top of the phase. A Specific EMC filter must be added to ensure EMC compliance. Contact our technical support center for more information.

But the harmonics may have more subtile causes. For instance, with zero crossing or advanced single cycle, a bad synchronisation of the command with the power supply zero will induce some harmonics.

Even without any error on the localisation of the zero, there could be some harmonics due to the thyristors themselves when they are started with a really low signal level. This effect is really small but could be increased by correlation effects between the different channels.

Bad synchronisation of the zero.

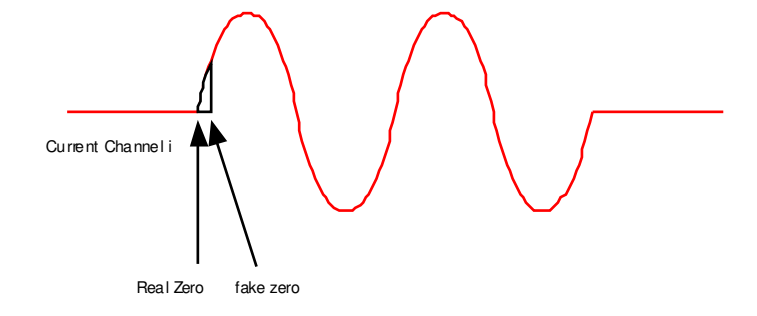

## Thyristors oscillation at startup

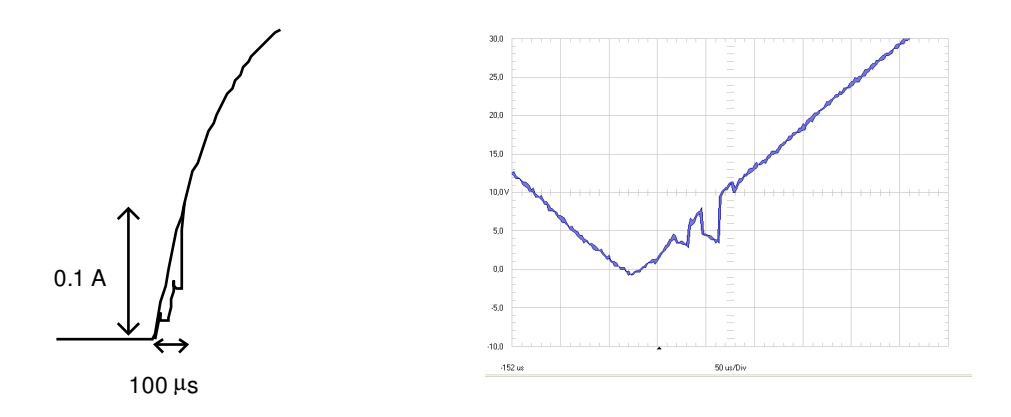

To suppress these effects we have introduced a highly accurate zero detection algorithm which is able to set the zero with 1  $\mu$ s accuracy.

As it, the NS-IRS is EMC compliant with the zero crossing and advanced single cycle algorithms for currents ranging from 16 A to 75 A, even without any filtering stage.

In the future, the thyristors will be replaced by a new type of component that will suppress also the oscillation at startup. By doing that, we will obtain even more better results that will allow us to work with higher currents and to suppress the filtering for zero crossing and advanced single cycle regulation.

## Flickering :

The other negative effect that could occur, is the flickering. This effect is different from the "lamp flickering" mentioned earlier in this document. Lamps flickering is the variation of luminance of the lamp due to the alternative cooling and warming of the flament when the current is on or off during zero crossing and in a limited way during advanced single cycle. The present flickering is related to the variation of power supply voltage due to the variation of the load.....

The power regulation affects in several ways the power supply :

- the total load on the supply when lamps are on will affect the supply voltage. This effect depends on the power consumed by the ovens and on the quality (strength) of the supply. This effect is constant along the time and doesn't affect the EM compliance.
- The variation of the load along the time, related to the variation of the power settings, will also affect the supply voltage and introduce some variations related to the change of the settings. This effect is slow (usually for the PET process the settings are quite even along time) and doesn't affect the EM compliance.
- The regulation itself may affect the supply when many lamps are shut down or started simultaneously in the regulation algorithm. For instance, in the zero crossing regulation mode, several lamps may be off simultaneously during several periods and induce an effect onto the power supply. Moreover, in this type of regulation the temperature of the filament will have enough time to cool down... With a cooler filament, the resistance will fall quickly , leading to a huge current at the next active period....

The NS-IRS system are already optimised with respect to these problems. First, we propose the advanced single cycle mode that ensures an even distribution of the periods to reduce filament cooling effects. Secondly, our algorithm avoids correlations between the different channels by shifting the off period for each lamp. The total load on the supply is thus quite even.

## **Running conditions and cooling :**

## **Performances :**

Like any electrical device the NS-IRS systems have power losses. The power loss in the NS-IRS is around 0.15% of the nominal power (30kW) P(loss IRS) = 55 W

## Rth :

Any thermodynamics system is characterized by its thermal resistance Rth. The Rth gives the temperature rise of an isolated system with respect to the outside when a given energy is released in this system.

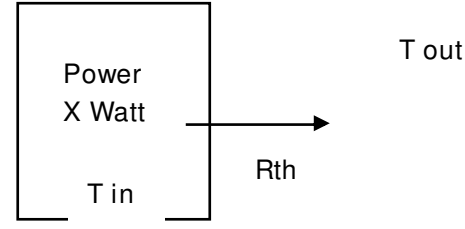

Tin = Tout + X. Rth

Exemple : If Rth = 0.2  $^{\circ}C/W$  and the loss in the system is 100 W, then Tin = Tout+20  $^{\circ}C$ .

The NS-IRS has 2 different Rth depending on the usage of the fan cooling option. .

| Model                                  | Rth ℃/W |
|----------------------------------------|---------|
| NS IRS with cooling option             | 0.17    |
| NS IRS Standard with no cooling option | 0.28    |

### Maximum internal temperature

Electronics systems usually run at temperatures ranging from 70 to 85 °c for digital electronics and higher for power electronics.

The limiting elements in the NS-IRS are the electromechanical breakers used to protect the cables from the NS-IRS to the ovens. This limit is  $70 \,^{\circ}$ C for the breaker used in the NS-IRS.

### Running conditions

| Model      | Powerloss<br>At 30 kW | Rth  | Temp Rise | Max temp<br>On breaker | Maxtemp<br>On heatsink | Maxoutside<br>temp |
|------------|-----------------------|------|-----------|------------------------|------------------------|--------------------|
| NS IRS     | 55                    | 0.28 | 15.4      | 70                     | 70                     | 54                 |
| NS IRS Fan | 55                    | 0.17 | 9.4       | 70                     | 70                     | 60                 |

The maximum temperature outside given in the previous table is valid if the mechanical integration of the system in the machine is done in good conditions. By good conditions we mean that the system must be installed in a non confined volume to allow natural convection to occur. If the box is endosed in a cabinet or a dosed volume, some additional test in real conditions should be performed.

## Using the cooling unit option

The additional cooling unit can be ordered from OLICORP.

The cooling unit is powered from the second set of 24DC cables from the Profibus DP DESINA hybride cable.

The DESINA cable and the Profibus terminators have 6 Terminators :

PRofibus DP A and B 24VDC for CPU powering : 1+ and 2-24VDC for Cooling unit : 3+ and 4-

Each 24VDC pair on the DESINA cable can sustain up to 10 A.

The consumption of the cooling unit is 0.325 A. A maximum of 32 NS IRS can be powered using the same cable.

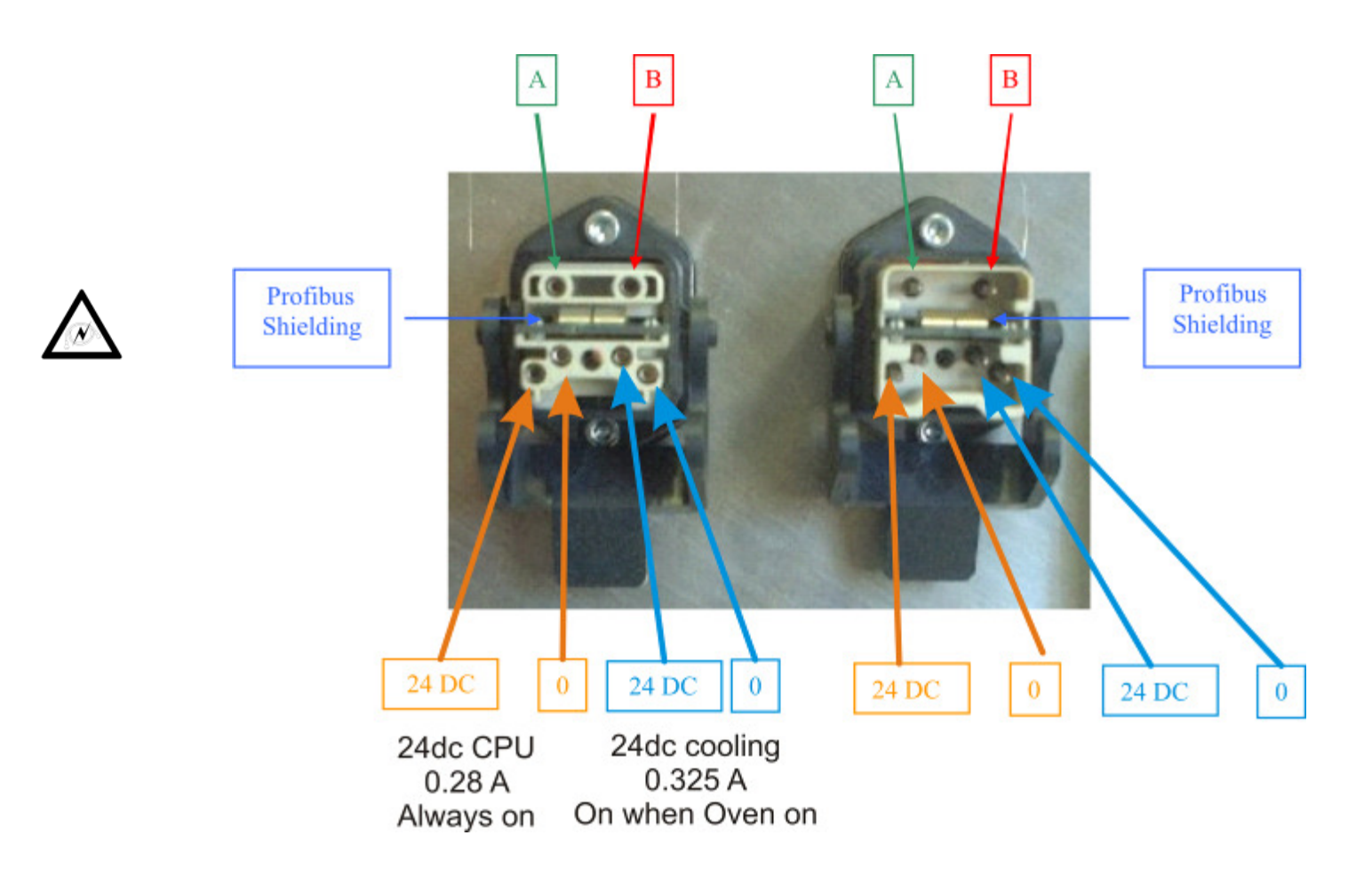

## PART 3 : USING THE NS-IRS in 6 STEPS

## **Step 0 : Machine cabling :**

The following scheme describes the usual architecture of the electrical supply in the machine for the IRS and NS-IRS systems

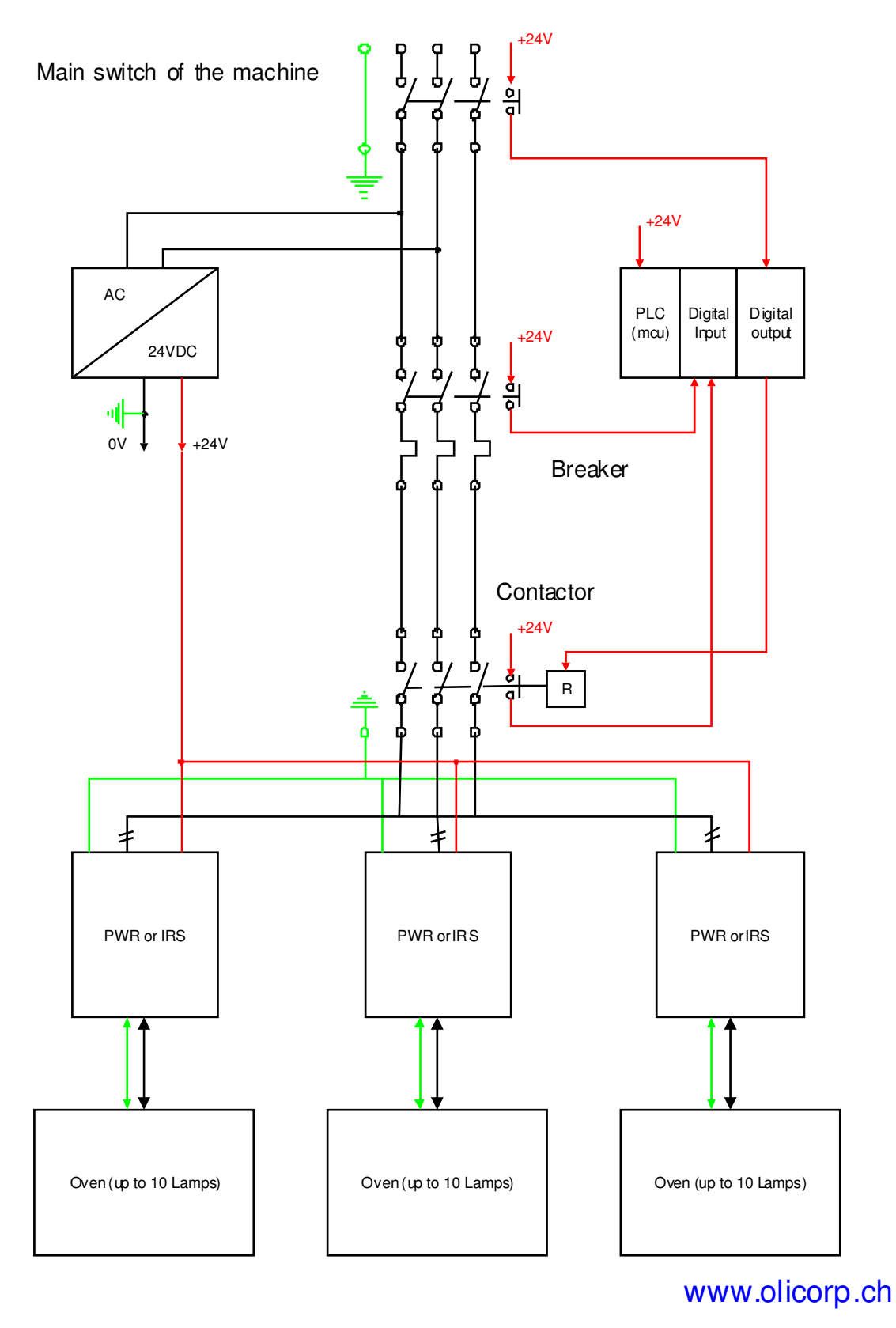

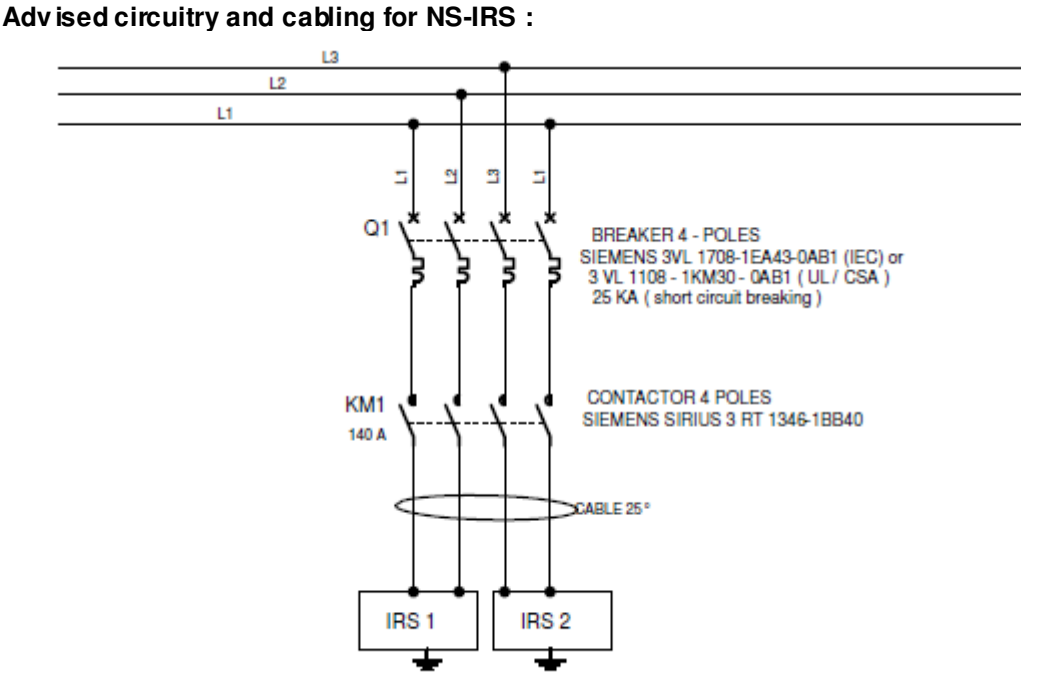

# Step 1 : Product Identification :

The product identification is located inside the NS-IRS cabinet on the outer side of the door :

| OLICORP<br>1207 Geneva<br>Switzerland<br>www.olicorp.ch                                                                                                    |                                                                                                    |
|----------------------------------------------------------------------------------------------------|----------------------------------------------------------------------------------------------------|
| IRS 10 Serial : Date : Software Version : Power controler for IR ovens Single Phase 360-500 VAC, 65 A 47-63Hz 10 channels with max 7.5 A / channel                                                                                                    |                                                                                                    |
| WARNING : MORE THAN ONE LIVE CIRCUIT, See<br>Diagram<br>AVERTISSEMENT : CET EQUIPEMENT REN-<br>FERME PLUSIEURS CIRCUITS SOUS TENSION,<br>Voir le schéma                                                                                                    | Serial number of the NS IRS<br>and manufacturing date.<br>Necessary for any technical<br>support contact |
| WARNING: SEPARATE OVERCURRENT PROTEC-<br>TIONS IS REQUIRED TO BE PROVIDED IN AC-<br>CORDANCE WITH THE NATIONAL ELECTRICAL<br>CODES.<br>AVERTISSEMENT: LE CIRCUIT DOIT ETRE MUNI<br>D'UNE PROTECTION DISTINCTE CONTRE LES<br>SURINTENSITES CONFORMEMENT AU CODE NA-<br>TIONAL DE L'ELECTRICITE | Factory firmware version.<br>May have been upgraded<br>by the customer.                                  |

## Step 2 : Mechanical mounting :

## Mechanical configuration of the NS-IRS for integration into machines :

 Mounting points.

 M6 silentblocks

 required

The following diagram describes the NS-IRS mechanical design.

Dimensions. Please note that IGES model is available from our Website.

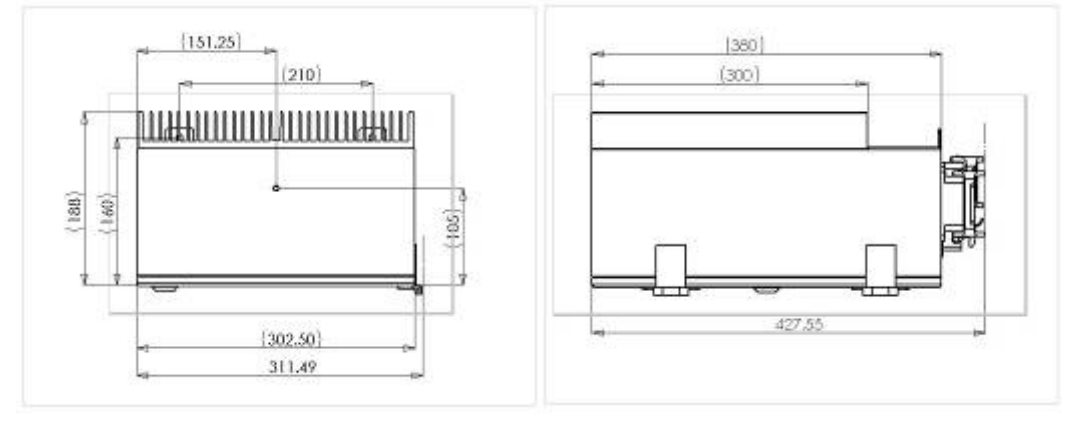

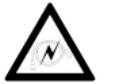

Attention : The NS-IRS system must be installed in a non confined place so that natural convection will ensure a sufficient cooling of the system.

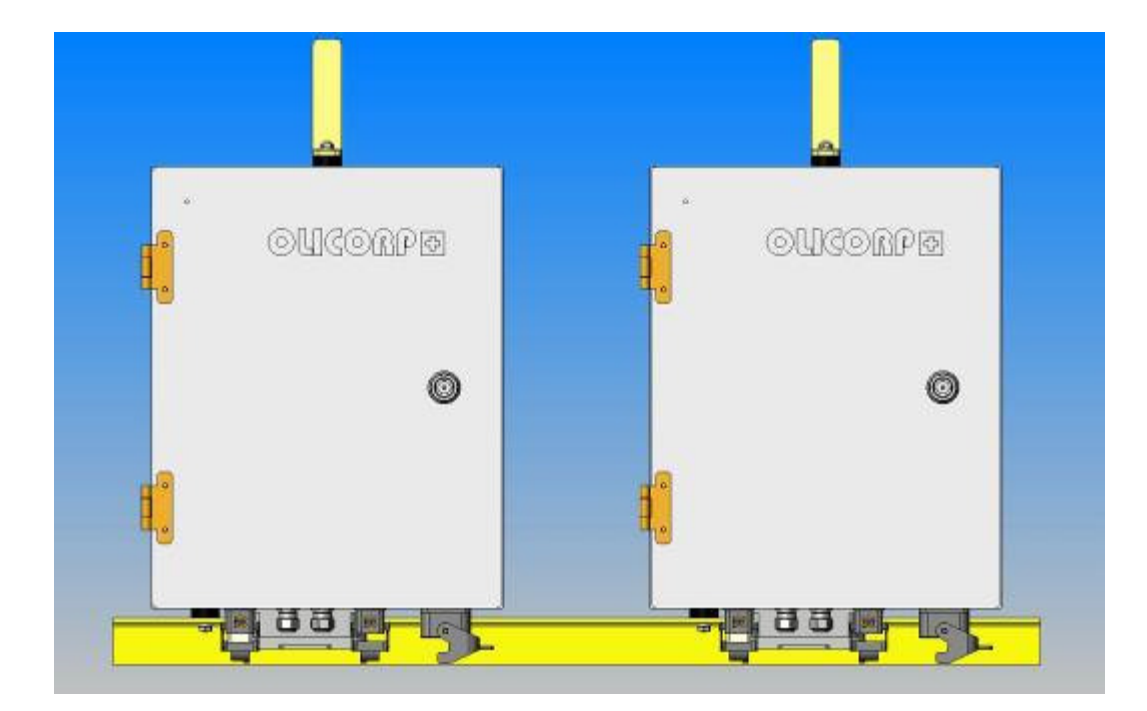

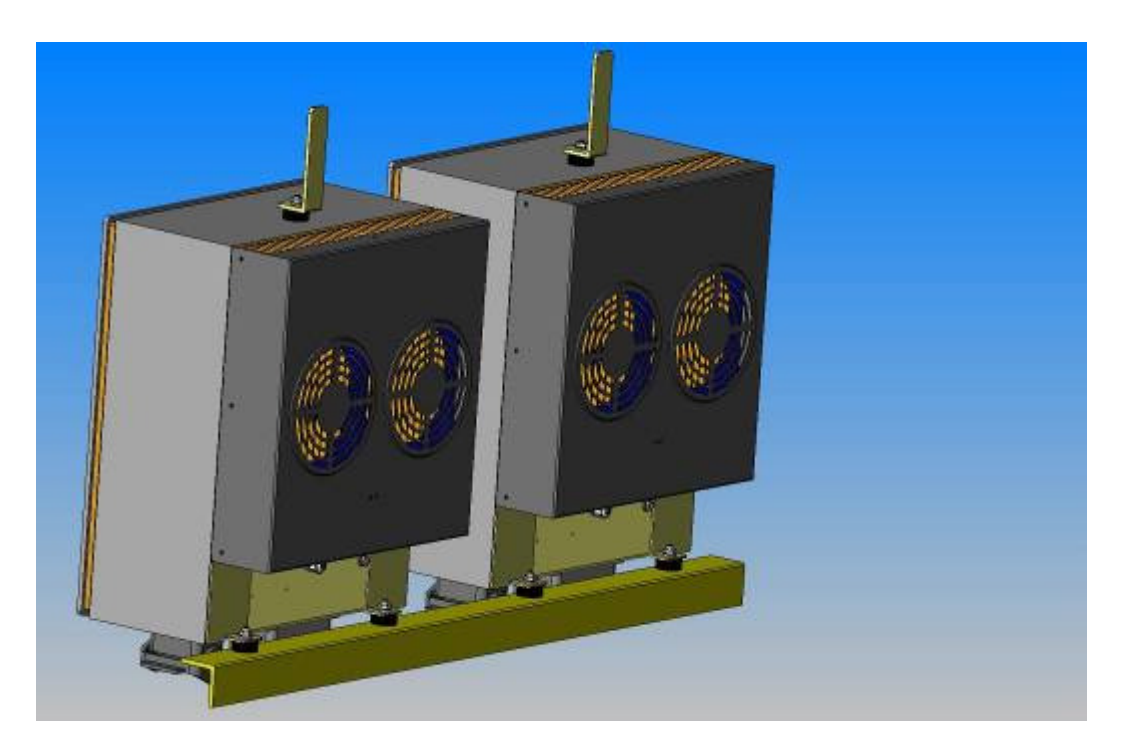

## **Step 3 : Electrical connections :**

## AC Power supply :

The NS-IRS modules are single phase devices. They sustain up to 96 amps under 185-530 VAC 47-63 Hz.

The NS-IRS terminators are compatible with HARTING® HANAXIAL 100A terminators.

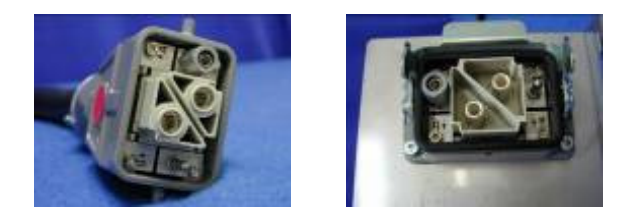

If you need to purchase directly the terminators, please use the following BOM :

http://www.olicorp.ch/support/

Available from HARTING AG. www.harting.com

## Connection to the Oven :

The NS-IRS modules are using HAN32 terminator from HARTING. If you need to purchase directly the terminators, please use the following BOM :

http://www.olicorp.ch/support/

Available from HARTING AG. www.harting.com

The Pin connection is done as follow .

| Lamp | 1  | 2  | 3  | 4  | 5  | 6  | 7  | 8  | 9  | 10 | 11 | 12 |
|------|----|----|----|----|----|----|----|----|----|----|----|----|
| In   | 1  | 2  | 3  | 4  | 5  | 6  | 7  | 8  | 9  | 10 | 11 | 12 |
| Out  | 24 | 25 | 26 | 27 | 28 | 29 | 30 | 31 | 32 | 17 | 18 | 19 |

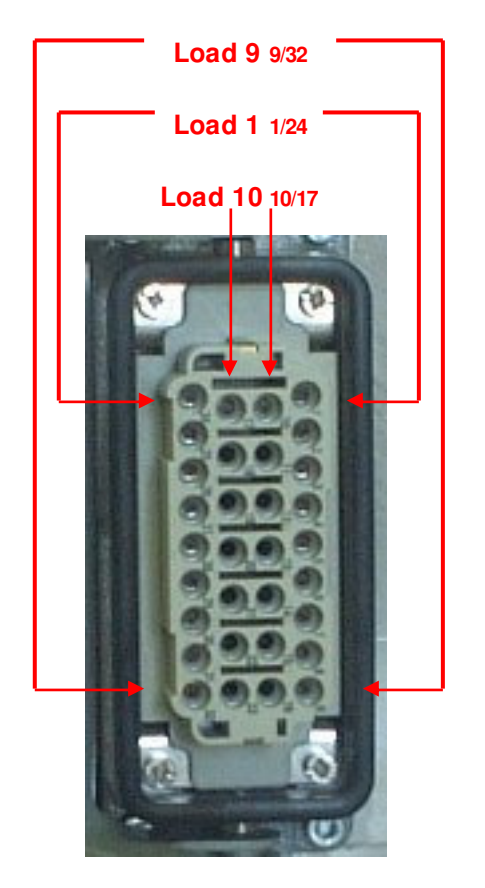

## Powering the oven fan

If the oven is equipped with a 400 VAC FAN, it is possible to use the pins 10/17 corresponding to load 10, to power it.

## **DC Power supply and Profibus terminators**

The 24 VDC, 220-350 mA power supply and the Profibus connection come all in a single Harting® terminator. Each NS-IRS has 2 connectors, one for input, the second to chain to the next device.

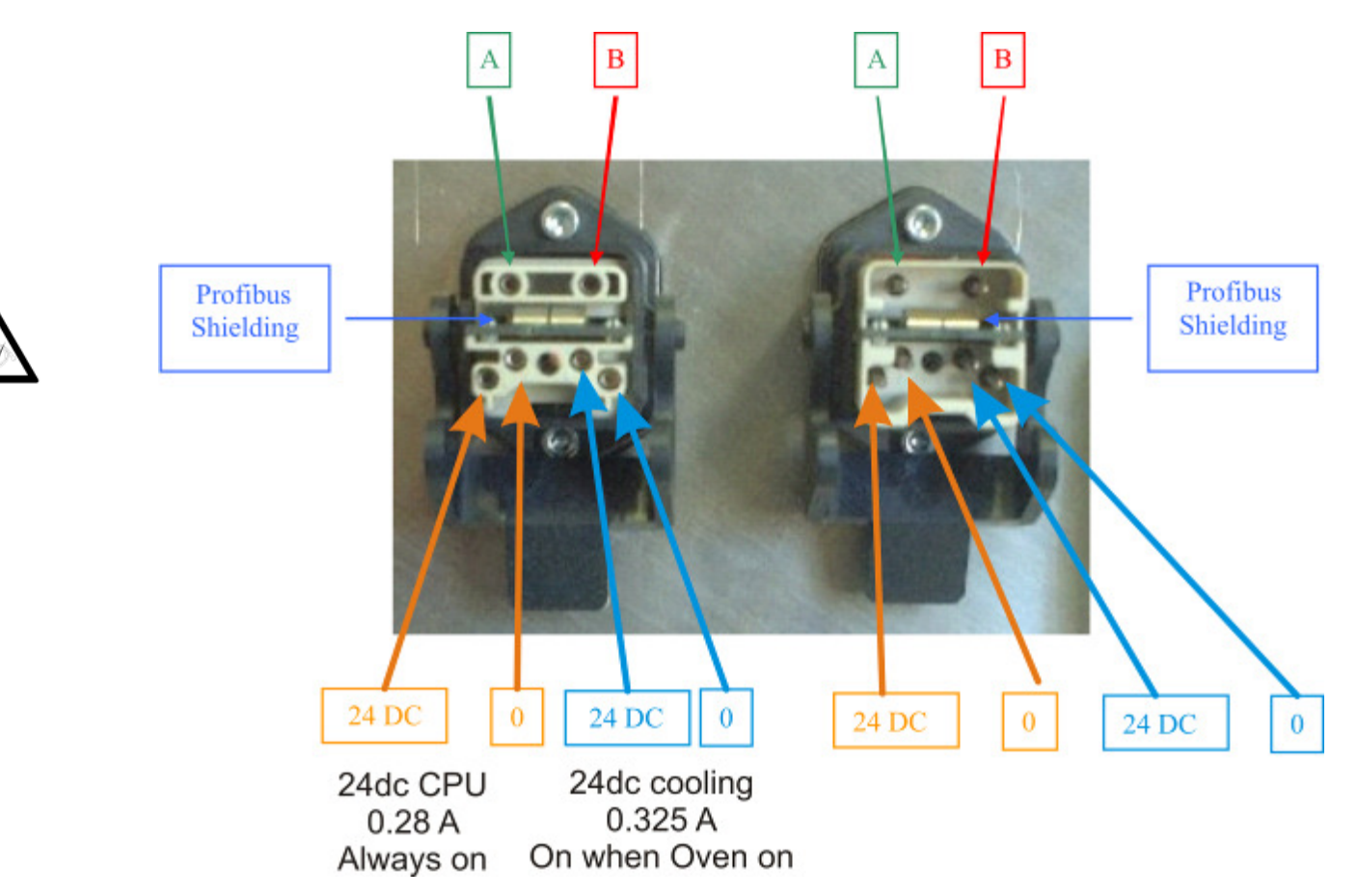

The blue 24DC is powered only if the cooling option is installed.

If you need to purchase directly the terminators, please use the following BOM : http://www.olicorp.ch/support/pdf/bom\_harting.pdf Available from HARTING AG. www.harting.com

## Profibus termination:

Depending on the position of the NS-IRS slave on the bus, you will have to set the two jumpers, as shown on the following diagram, to terminate the bus using the right impedance. In that case, the wires between the MPU and the remaining unused connector should be unplugged.

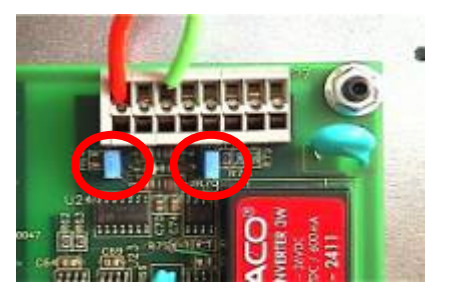

The Jumpers are set – The bus is terminated

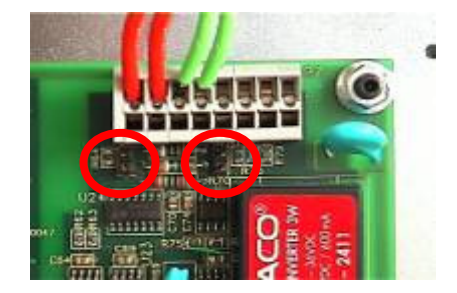

The Jumpers are not set - The bus is not terminated

As an alternative, a bus terminator can be plugged outside of the cabinet. In that case, the wires may stay plugged, but the jumpers on the MPU shouldn't be set.

## Profibus ID:

The Profibus ID is set using the two wheels on the left of the MPU:

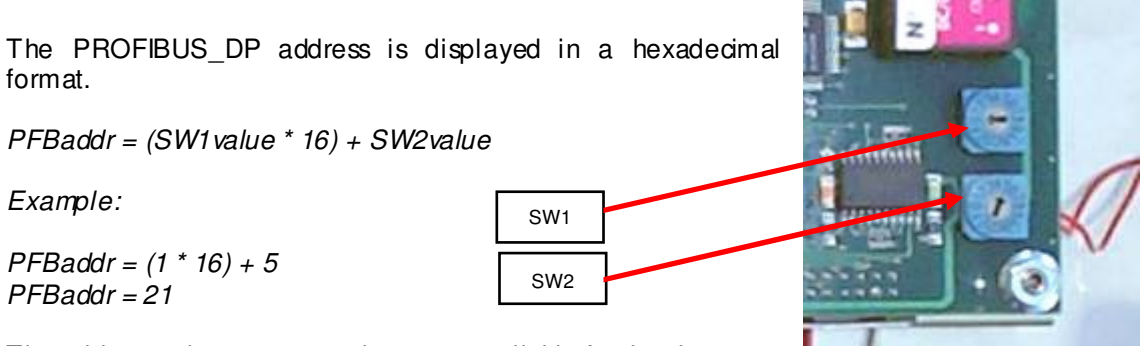

The addresses between 1 and 125 are available for the slaves.

NOTE: The address is read during the boot. So, after change to the Profibus address, one has to turn off/on the 24 DC supply before using it.

## Step 4: Checking the NS-IRS configuration.

To do so, one has to install the latest version of the SUPERVISOR program onto a PC (windows 95-XP) and connect to the NS-IRS using a null modem cable.

The SUPERVISOR is available in the support section of our web site: http://www.olicorp.ch

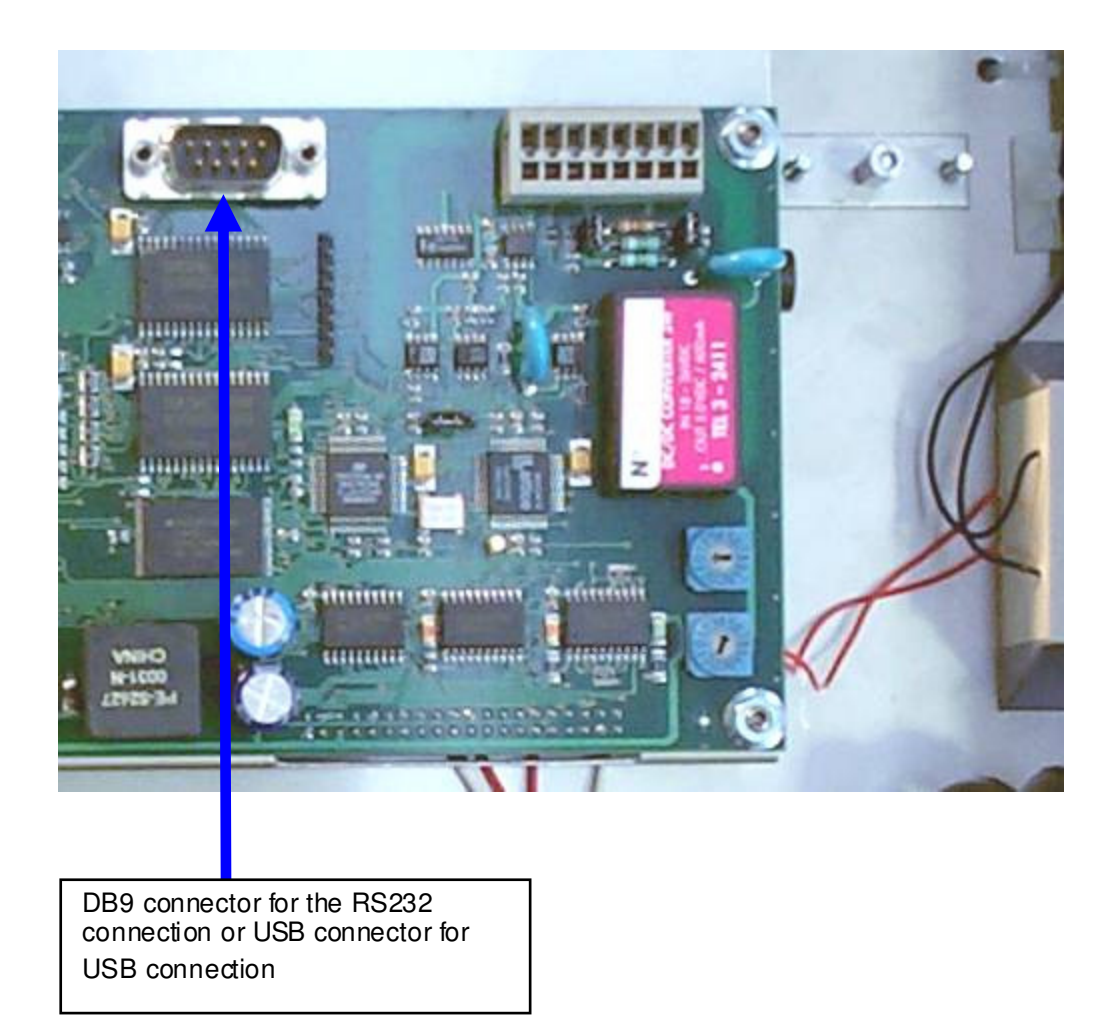

## Procedure:

- 1) Start the SUPERVISOR program
- 2) Connect a null modem cable or USB cable to the NS-IRS
- 3) Turn the 24VDC on

On the NS-IRS, the LEDs 2 and 4 must be ON.

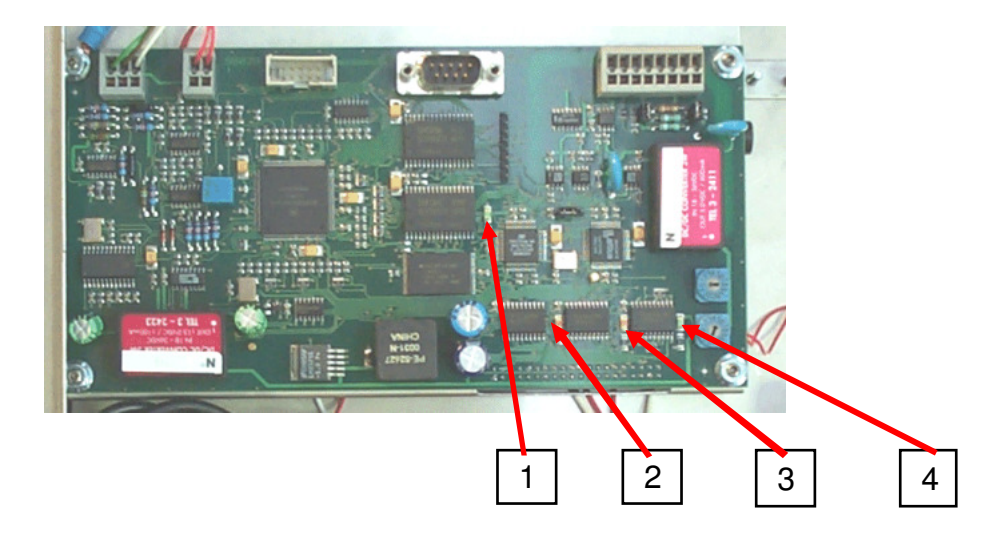

On the SUPERVISOR, The 'informative loons' should appear on the lower right of the window.

| A Day Day Day 200 |                                                                                                    |                                                                                                    |                     |                     |  |
|-------------------|----------------------------------------------------------------------------------------------------|----------------------------------------------------------------------------------------------------|---------------------|---------------------|--|
|                   | Bolinitarii         Construint         Autority           00         10         20         4         4000           0         2         20         4         0           0         4         20         4         0           0         4         20         4         0           0         4         20         4         0           0         4         20         4         0           0         4         20         4         0           0         4         20         4         0           0         3         40         0         0           0         3         40         0         0           0         4         20         0         0           0         3         40         0         0           0         4         20         0         0           0         4         20         0         0           0         4         20         0         0           0         4         20         0         0           0         4         10         0 <td< th=""><th>Looped Flags         Application           1         1000         0           2         1000         0         0           4         1000         0         0           4         1000         0         0           4         1000         0         0           5         1000         0         0           6         1000         0         0           6         1000         0         0           6         1000         0         0           6         1000         0         0           16         1000         0         0           16         1000         0         0</th><th></th><th></th><th></th></td<> | Looped Flags         Application           1         1000         0           2         1000         0         0           4         1000         0         0           4         1000         0         0           4         1000         0         0           5         1000         0         0           6         1000         0         0           6         1000         0         0           6         1000         0         0           6         1000         0         0           16         1000         0         0           16         1000         0         0 |                     |                     |  |
|                   |                                                                                                    | 4                                                                                                    | 10 PC               |                     |  |
|                   |                                                                                                    | $\angle$                                                                                                    |                     | <u> </u>            |  |
|                   | Connectionstatus                                                                                                    | on                                                                                                    | Firmware<br>version | Hardware<br>version |  |

Check that the NS-IRS is well connected and that the firmware version is the right one.

| List of firmware versions according to the model and usage |
|------------------------------------------------------------|
|------------------------------------------------------------|

| Model  | Use      | Firmware | Hardware |
|--------|----------|----------|----------|
|        |          |          |          |
| NS IRS | Standard | 5.18     | 20       |
| NS IRS | SDL      | 20.18    | 101      |
| IRS 12 | Standard | 5.18     | 20       |
|        |          |          |          |
|        |          |          |          |

See : SUPERVISOR User's manual for information about firmware upgrade and product configuration.

## Step 5: Automation strategy for 20.X Programs – Voltage regulation mode.

The automation strategy describes the different possible solutions to control the power system with the PLC:

- Starting the regulation (oven on/off)
- Sending the power settings for the oven
- Treating the data from the NS-IRS (alarms).

## System calibration

The calibration is done by OLICORP at factory.

## Starting the regulation

To start the regulation, the PLC has to send:

- The desired power (% of nominal power) applied for each lamp: Pe (%)
- The start/stop command (Which should be set to "Start", of course)

## Treating the information back from the NS-IRS

The PLC has to treat the information coming back from the NS-IRS:

- The supply Voltage: SV (Volts)
- The alarms:
  - Overload
  - Cutout
  - Overheat
  - Sector default
- The lamps states (Broken or not) for the ones that are ON.

### Stopping the regulation

To stop the regulation, the PLC has to send:

• The start/stop command (Which should be set to "Stop", of course)

### System Shutdown

The main supply <u>must be</u> switched off first. Otherwise, this step doesn't require any specific action.

## Exceptions

|         |                      | Exception                                                                                                    | Effects                                                                                                    |
|---------|----------------------|----------------------------------------------------------------------------------------------------|----------------------------------------------------------------------------------------------------|
| ption   | ed<br>stopped        | Critical sector default<br>V <sub>supply</sub> < 320 V                                                            | The regulation stops, An alarm is sent to<br>the Master. The system needs a software<br>reset to restart (regulation off and then on<br>again) |
| ле ехос | emitte<br>an be s    | Sector Default:<br>V <sub>supply</sub> <360 V                                                                     | An alarm is sent to the PLC.                                                                                                    |
| t of th | arm is<br>tion c     | Dead lamp                                                                                                    | An alarm is sent to the Master. The regulation is stopped on this channel.                                                                     |
| reatmen | An ak<br>The regulat | Overload<br>I > 200 A                                                                                             | The regulation stops. An alarm is sent to<br>the Master. The system needs a software<br>reset to restart (regulation off and then on)          |
| vare ti |                      | Temperature to high                                                                                               | The regulation stops. An alarm is sent to the Master.                                                                                          |
| Softw   | No<br>alarm          | Profibus down                                                                                                    | The regulation is stopped and will start again when the Profibus DP will be back.                                                              |
|         |                      | 24 VDC down                                                                                                    | Should never happen when main supply is on. The regulation stops.                                                                              |
| No      |                      | PLC failure                                                                                                    | If the Profibus watchdog is not affected,<br>the NS-IRS cannot see it. The regulation<br>goes on.                                              |
|         |                      | 24 VDC starts after the HV supply                                                                                 | Should never happen. Non deterministic.<br>It can damage the electronics.                                                                      |
|         |                      | The current in one<br>channel is higher than 10<br>A continuously but the<br>total current remains<br>below 200 A | We cannot detect that.<br>After a while the related thyristor will be<br>damaged.                                                              |

# **Step 5 : Automation strategy for 5.X Programs – Power regulation mode**

The automation strategy describes the different possible solutions to control the power system with the PLC :

- Starting the regulation (oven on/off)
- Sending the power settings for the oven
- Treating the data from the NS-IRS (alarms, measured resistances....)

## System configuration

Before doing anything with the NS-IRS regulator, it will be necessary to configure the basic functions of the device :

- Regulation mode : Phase angle, advanced single cycle
- o Ramps : Validation of the integrated ramping function to warm the lamps
- o Turning on or off the resistance measurement
- Voltage and current calibration
- Optional : Preseting the regulation parameters (lamps service voltage, lamps nominal power)

This configuration is either done by OLICORP at factory according to users' specifications, or can be done while mounting the NS-IRS using the serial bus or USB connexion and the SUPERVISOR program.

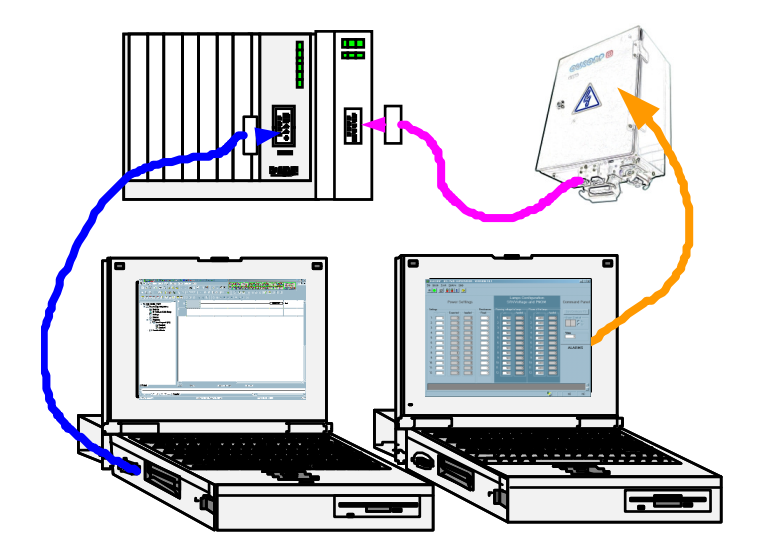

The system configuration MUST be done from the PC using the SUPERVISOR or OLPWR24COM programs

The Other steps can be done either from the PLC or from the PC

## System initialisation at start-up

If not done during initial system configuration, at system start-up the basic parameters used by the regulator must be sent by the PLC (or PC) to the NS-IRS These parameters are :

- the lamps service voltage : SRVV (Volts)
- the lamps nominal power : MaxP (Watts)

they are related to the basic configuration of the oven

This step can be avoided, if one stores these values directly on the control board. The SUPERVISOR software, used to configure the settings of the NS-IRS, has an option to set SRVV and MaxP in the ROM memory of the NS-IRS.

If this option is used, it is even possible to select a simplified Profibus DP protocole (IRSPWR\_STD\_SHORT instead of IRSPWR\_STD) to ease the programming of the PLC by suppressing the parameters SRVV and MaxP in the Profibus Protocole. More about that in the ProfibusDP section.

## Starting the regulation

To start the regulation, the PLC has to send :

- o the desired power for each lamp : PW (Watts)
- o the start/stop command

### Treating the information back from the NS-IRS

The PLC has to treat the information coming back from the NS-IRS :

- Measured resistances : RM (Ohms)
- The Applied Power : PWE (Watt)
- The supply Voltage : SV (Volts square)
- The alarms:
  - Overload
  - Overheat
  - sector default
  - Dead lamp

### System Shutdown

This step doesn't require any specific action

## Exceptions

|                                |                                    | Exception                                                                                                    | Effect                                                                                                    |
|--------------------------------|------------------------------------|----------------------------------------------------------------------------------------------------|----------------------------------------------------------------------------------------------------|
| are treatment of the exception | emitted<br>n be stopped            | Sector Default :<br>Vsupply < 100V during<br>more than 1 second<br>Power not reach :<br>Power applied < power<br>expected | The regulation stops, An alarm is sent to<br>the PLC. The system needs a software<br>reset to restart (regulation off and then on)<br>The regulation goes on, an alarm is sent<br>to the PLC |
|                                | An aarm is e<br>The regulation car | Dead lamp                                                                                                    | The regulation goes on, an alarm is sent to the PLC                                                                                                    |
|                                |                                    | OverLoad<br>I > 200 A                                                                                                    | The regulation stops. An alarm is sent to<br>the PLC. The system needs a software<br>reset to restart (regulation off and then on)                                                           |
|                                |                                    | Temperature to high                                                                                                    | The regulation stops. An alarm is sent to the PLC                                                                                                    |
| Softw                          | No<br>alarm                        | Profibus down                                                                                                    | The regulation is stopped and will start again when the Profibus DP will be back                                                                                                    |
| 0,                             |                                    | 24 VDC down                                                                                                    | Should never happen when main supply is on. The regulation stops.                                                                                                    |
|                                | ^                                  | PLC failure                                                                                                    | If the Profibus watch dog is not affected,<br>the NS-IRS can not see it. The regulation<br>goes on.                                                                                          |
| atmeni                         |                                    | 24 VDC starts after the<br>HV supply                                                                                      | Should never happen. Non deterministic. It can damage the electronics.                                                                                                    |
| No tre                         |                                    | The current in one<br>channel is higher than 7.5<br>A continuously but the<br>total current remains<br>below 200 A        | We can not detect that.<br>After a while the thyristor will be damaged.                                                                                                    |

(1) Available only with fw2.45 and >. Prior to this firmware the regulation was stopped...

## Part 4 : Technical complements

## RS232 and USB connection : Firmware update and NS-IRS serial control

## **Overview :**

The RS232 connection is used for maintenance purpose. To use the RS232 connection, **you need a null-modem cable** with an RS232, DB9 male connector on the IRS side and the OL-PWR24COM program.

The USB connexion is available with CPU board with version higher than WE4.4. To connect to the NS-IRS simply plug an USB cable between the PC and CPU.

While connected it will be possible to :

- o control the regulation for test purpose
- o upload/download the firmware
- o set the NS-IRS main parameters

#### Hardware connection :

When connecting the computer to the NS-IRS module through the serial link, you have to pay attention to have both devices wired to the same ground to avoid any electrical discharge that could damage either device.

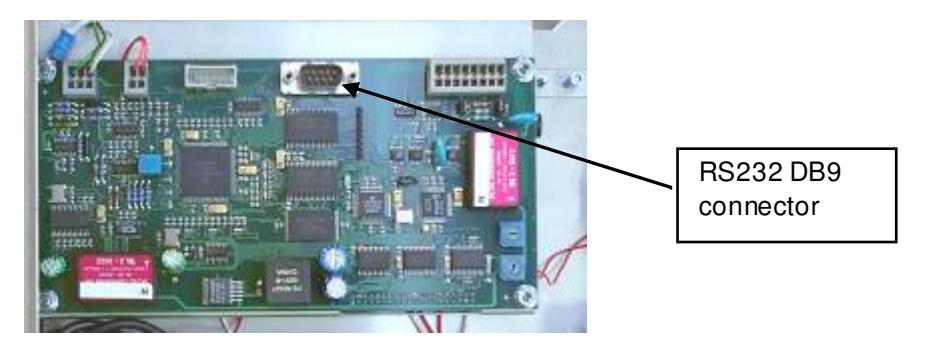

To connect the cable you have to open the cabinet and then to plug to the female connector onto the MPU card. Pay attention to push softly when you plug the connector.

If necessary, the cable can be connected/disconnected while the MPU is on (24 VDC on).

### Installing the software :

The SUPERVISOR is available from our Website. Once unzipped, run the setup.exe program to install it onto you Windows system.

## Configuring the software :

There is only one thing to configure. You have to choose in the option  $\rightarrow$  Com Port menu the COM Port which connects the PC to the NS-IRS.

## Using the software :

The SUPERVISOR interface looks like the following figure :

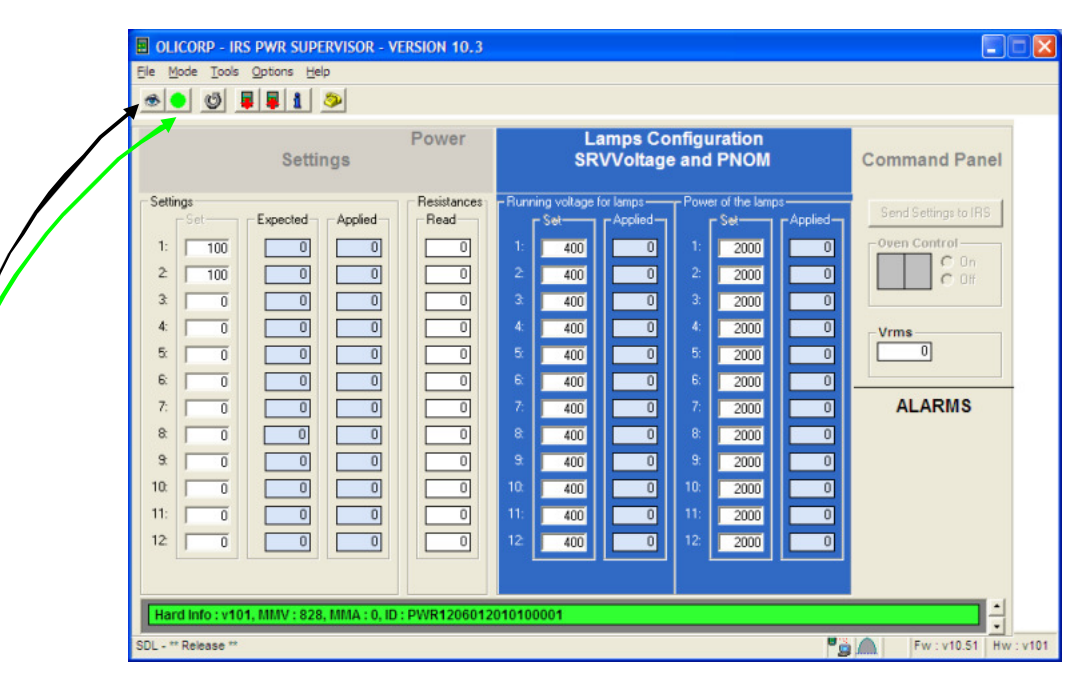

The connection status is summarized on the lower right part of the window. Once started the program tries to connect to the NS-IRS... It takes a few seconds to connect.

The program has two modes (mode menu):

- The monitor mode
- The control mode

The monitor mode is used to monitor the settings of the NS-IRS. This function can be used once or in a repetitive way (pooling)...

In this mode, the program returns the power applied to each lamp (PWE), the resistance measured for each lamp (RM), the service voltage set for each lamp (SRVV), the nominal power set for each lamp (MAXP), the status of the oven (On/off), the measured supply voltage (SV).

In the control mode, it is possible to control the regulation by sending the different settings to the NS-IRS (SRVV, MAXP, PW, run on/off).

Beside these standard uses, the program is also used to configure the NS-IRS or to get factory information (menu tools $\rightarrow$  hardware information) :

#### Read only :

- Hardware version
- MainMaxVolts and MainMaxamps are constants used to tune the NS-IRS
- ID : Serial number

### Read/Write :

- Current configuration for the regulation mode and of the lamps pre-warming (ramps).

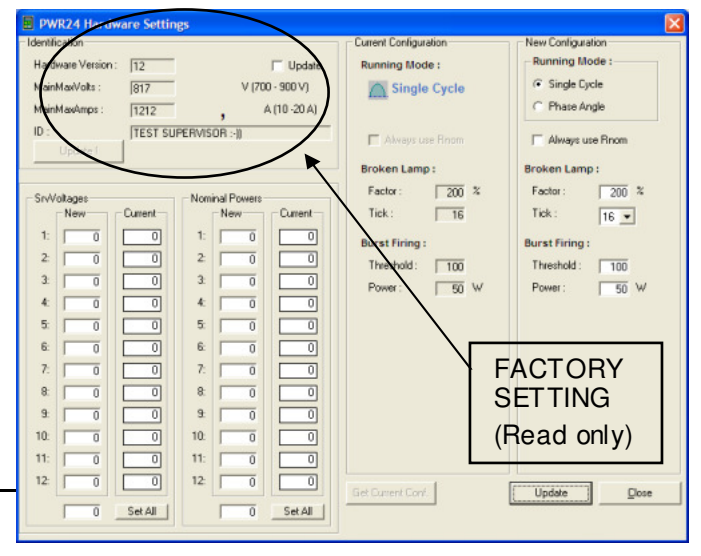

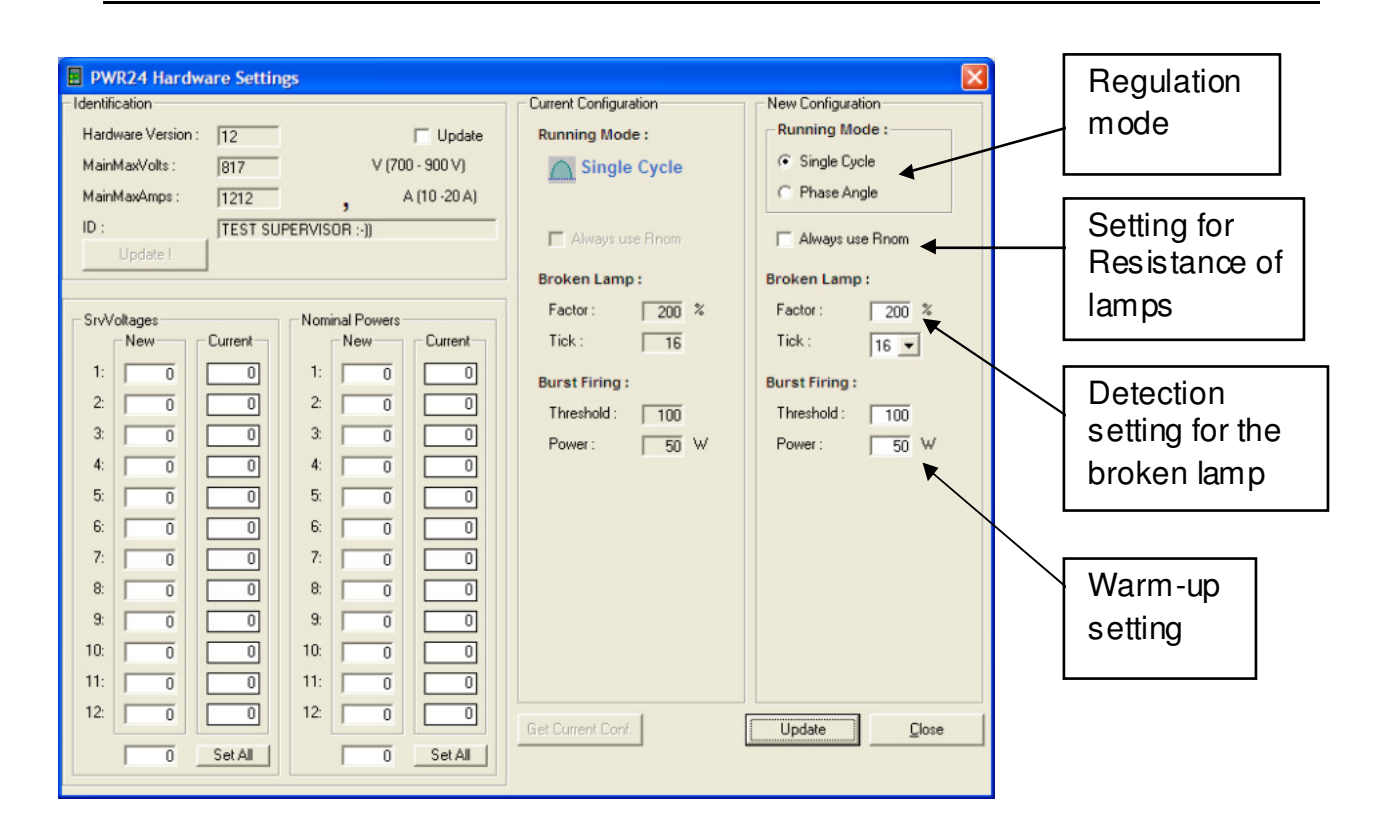

#### Firmware update :

The latest versions of the firmware are available on our web site from the download section. From the update window you can select the desired firmware (.olc file) and transfer it to the NS-NS-IRS. It takes about 10 sec to transfer the olc file to the NS-IRS. The NS-IRS must be rebooted once the installation is finished.

| WH24 Fi   | rmware | Source File Firmw | are   |  |
|-----------|--------|-------------------|-------|--|
| /ersion : | 10.51  | Version :         | 5.14  |  |
| bize :    | 21344  | Size :            | 25692 |  |
| CRC :     | 51     | CRC :             | 7101  |  |

| D: VING VING TO VD 038lef led |                      |
|-------------------------------|----------------------|
| WR24 Firmware                 | Source File Firmware |
| /ersion : 5.14                | Version : 5.14       |
| ize : 25692                   | Size : 25692         |
| BC: 7101                      | CBC: 7101            |
| 1 /101                        | 1 101                |
|                               |                      |

## **Calibration :**

To ensure a good process quality the NS-IRS calibration have to be check

Voltage calibration :

| Use a calibrate VRMS Voltmete<br>Measure the voltage between th<br>NS-IRS<br>Enter the value and tick "Calibra<br>Vrms read and Vrms expected n | r<br>e two phases inside t<br>te voltage"<br>nus be the same | Image: Second system     Image: Second system       Image: Second system     Image: Second system       Vrms read by IRS / PWR     388       Vrms Expected :     400       Calibrate Voltage     400                                                                                                    |
|----------------------------------------------------------------------------------------------------|--------------------------------------------------------------|----------------------------------------------------------------------------------------------------|
|                                                                                                    | enter the value                                              | Procedure : Turn main power on. Use the Calibrate Voltage button to<br>calibrate the voltage according to the supplied voltage (Vrms expected).<br>CrtMMV : 817                                                                                                    |
|                                                                                                    |                                                              | I Offset : 0 mA Expected 0 mA<br>I Inst. : 0 mA Expected 0 mA<br>Theoritical value of Offset when no load 0<br>:(I Offset + I Inst)<br>Set Offset (No current in Sensor)<br>Calibrate Current<br>Step 1 : Turn power on. Oven Off. Tune the Offset to get I Inst = 0 + 10<br>mA. (I Inst = I Read - I Offset)<br>Step 2 : Turn power and 24DC off. Replace black and green wires on<br>CN1 by a 10k resistor. Current should be set at 3000 mA. If using 5 k,<br>current will be 6000 mA. Turn 24 DC and then Power on. Do current<br>calibration |
|                                                                                                    |                                                              | <u></u> lose                                                                                                    |

Current calibration :

| Calibration Interface   Vrms read by IRS / PWR  403  Vrms Expected :  Calibrate Voltage                                                                                                    | 1 <sup>st</sup> AC power on, set<br>the I Offset Expected<br>the way is to obtain<br>linst = 0                                                                                                    |  |
|----------------------------------------------------------------------------------------------------|----------------------------------------------------------------------------------------------------|--|
| Inst.:       2996       mA       Expected       3000       mA         Theoritical value of Offset when no load       2996       2996       10         I Offset + I Inst)       Set Offset (No current in Sensor)       2996         Calibrate Current       2996       2996         Step 1 : Turn power on. Oven Off. Tune the Offset to get I Inst = 0 ++ 10       mA. (I Inst = I Read - I Offset)         Step 2 : Turn power and 24DC off. Replace black and green wires on CN1 by a 10k resistor. Current should be set at 3000 mA. If using 5 k, current will be 6000 mA. Turn 24 DC and then Power on. Do current calibration | 2 <sup>nd</sup> Plug the Current<br>Calibrator and enter<br>the value 3000 in<br>I inst expected<br>then set Calibrate<br>Current<br>With the current<br>calibrator WO12.1<br>you have 1%<br>precision |  |

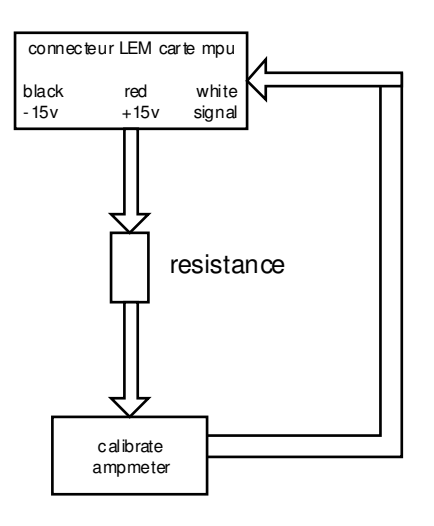

Instead of using the current calibrator you can use a calibrate Arms ampmeter and measure the current through a resistance

## **Profibus DP : For PROGRAMS 5.X**

## Overview

The NS-IRS power regulator from OLICORP is a PROFIBUS-DP slave which runs accordingly to the Profibus-DP specifications defined in the standards EN 50170 / DIN 19245 / Part 3.

On this type of network, the MASTER DEVICES control the data communication on the bus while the SLAVES DEVICES only answer the requests from the masters.

The master may be : A Programmable Logical controller (PLCs) A PC with a Profibus-DP interface.

The OLICORP NS-IRS module has been successfully tested with several masters: Siemens PLCs *"SIMATIC 400"*, Siemens PLCs *"SIMATIC 300"*, B&R PLCs Omron CJ1M *SST profibus master card* (PC solution) with a windows based user-interface *SST-PFB SLC profibus scanner module for Allen Bradley SLC PLCs.* 

## Procedure to use a NS-IRS regulator with a PLC :

1. Initialisation :

The GSD file provided by OLICORP contains a standardized description of the NS-IRS regulator, which enables the automatic detection of the NS-IRS regulator by the master. The GSD file, olic0594.gsd from our web site should be used. Note : The name of the GSD <u>must be</u> olic0594.gsd to work properly. When downloading the latest version of the gsd from our site, please rename it if necessary.

2. <u>incoporate the different slaves in the project</u>.

With the Siemens environment it is simply done by the NS-IRS slave from the slave list to the profibus network in the STEP7 programming interface.

According to the GSD :

The type of the slave is : IRPC12-60 The profibus identification is : 0x0594

#### Two protocols can be selected : IRS\_PWR\_STD12 IRS\_PWR\_STD12\_SHORT

The slave ID is set using the ID wheels on the main MPU board. Turn off/on the 24 DC supply to reload the new address.

At this point, the Profibus-DP network should be initialised and should work correctly. The master is starting to exchange empty datagrams with the NS-IRS slaves. If this exchange is successful the profibus LED onto the MPU card turns to green.

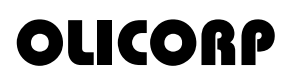

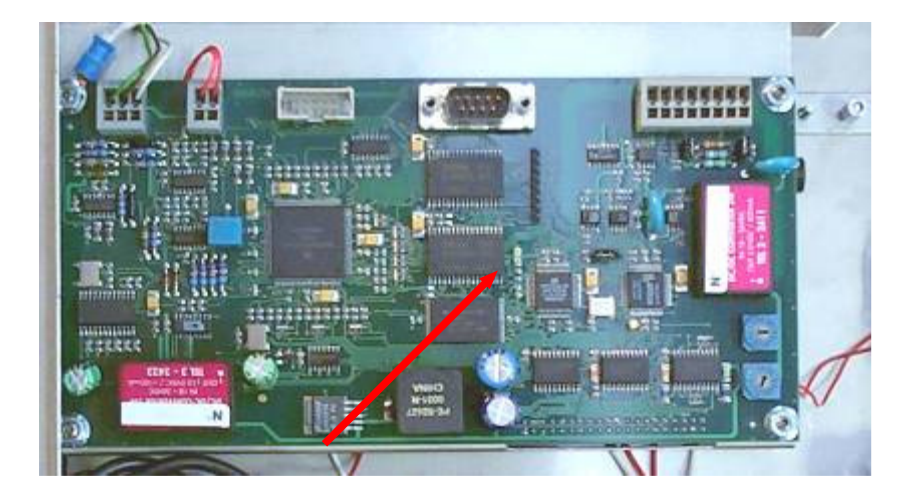

3. Start communication by sending commands and receiving data to/from the NS-IRS.

Then the communication is done through simple datagram exchanges between the master and the slaves.

See next section.

### Protocol description and datagram format :

Configuration datagram

The configuration datagram is built according to the GSD description : Two type of protocols are available on the NS-IRS and PWR systems: IRS\_PWR\_STD12 IRS\_PWR\_STD12\_SHORT

The SHORT version is used to simplify and optimize the exchange by suppressing the information about SRVV and Pmax (2 x 12 words are suppressed in the datagram). To work with this version, on has to set these values manually with the OLPWR24COM software and to save them in the ROM memory of the NS-IRS during system installation.

### IRS\_PWR\_STD12 - INPUT 5 WORDS - OUTPUT 37 WORDS

```
0xEB = 11101011
    |||||||||
    |||++++- Longueur données 1011 == 12
    ||++----- Output (M->S)
    |+------ Unité = Word
    +------ Cohérence sur données complètes
0xEB = 11101011
    |||||||||
    |||+++- Longueur données 1011 == 12
    ||++----- Output (M->S)
    |+------ Unité = Word
    +------ Cohérence sur données complètes
```

## IRS\_PWR\_STD12\_SHORT - INPUT 5 WORDS - OUTPUT 13 WORDS

```
0xD4, 0xE0, 0xEB
0 \times D4 = 11010100
      ||||++++- Data Length 0100 == 5
      ||++---- Input (Slave->Master)
      |+---- Type = Word
      +---- Coherent check
0 \times E0 = 11100000
      ||||++++ Data Length 0000 == 1
      | | ++---- Output (M->S)
      |+---- Type = Word
      +---- Coherent check
0 \times EB = 11101011
      ||||++++- Data Length 1011 == 12
      | | ++---- Output (M->S)
      |+---- Type = Word
      +---- Coherent check
```

Input Datagram (S -> M) (5 words)

| Command | Reserved. | P not ( | Эk | BL |   | Sc | qr(Vrms) |   |   |
|---------|-----------|---------|----|----|---|----|----------|---|---|
| 0       | 1         | 2       | 3  | 4  | 5 | 6  | 7        | 8 | 9 |

### Byte 0 : Command byte content :

| bit        | Meaning                      |
|------------|------------------------------|
| 1          | Reserved                     |
| 10         | Reserved                     |
| 100        | Reserved                     |
| 1000       | 1 = Alarm "Overload"         |
| Read Only  | 0 = Normal state.            |
| 10000      | 1 = Regulation ON (ON        |
|            | Command acknowledge)         |
|            | 0 = Regulation OFF           |
| 100000     | 1 = Alarm "CutOut" (Breaker) |
| Read Only) | 0 = Normal state.            |
| 1000000    | 1 = Alarm "OverHeat"         |
| Read Only  | 0 = Normal state             |
| 1000000    | 1 = Alarm "SectorDefault"    |
| Read Only  | 0 = Normal state.            |

#### Byte 2 and 3 : P not Ok byte content

1 bit per lamp. The bit is turned to 1 when the Ns-IRS can not apply the required power to the given lamp. 4 bits reserved.

| V1   | V2   | <br>V12 | Rs1 | <br>Rs4 |
|------|------|---------|-----|---------|
| bit0 | bit1 | 11      | 12  | 15      |

### Byte 4 and 5 : BL Dead Lamp byte content :

1 bit per lamp. The bit is turned to 1 when the NS-IRS detects a load fault

| L1   | L2   | <br>L12 | Rs1 | <br>Rs4 |
|------|------|---------|-----|---------|
| bit0 | bit1 | 11      | 12  | 15      |

:

Byte 6-9 : Sqr(Vrms) byte content

Square V(rms) read by the NS-IRS. .

Output datagram (M -> S) (37 Word)

## WORD 1 . Byte 0 : Command byte content :

| bit        | Meaning            |
|------------|--------------------|
| 1          | Reserved           |
| 10         | Reserved           |
| 100        | Reserved           |
| 1000       | Not used           |
| Read Only  |                    |
| 10000      | 1 = Regulation ON  |
|            | 0 = Regulation OFF |
| 100000     | Not used           |
| Read Only) |                    |
| 1000000    | Not used           |
| Read Only  |                    |
| 1000000    | Not used           |
| Read Only  |                    |

WORD 1. Byte 1 : NOT USED

WORD 2 - WORD 13 : Power expressed in Watts, to be applied to each channel.

WORD 14-25 : Service voltage of the lamps

WORD 26-37 : Nominal power (W) of the lamps.

In version IRSPWR\_STD\_SHORT, the words 14-37 are not used.

### Summary : Basic steps to start the regulation (STD12 protocol) :

- Set the Service voltage for the loads.
- $\circ$   $\;$  Set the nominal power for the loads.
- Set the desired power for the loads
- Start the regulation.
- $\circ$   $\;$  Set the power for other lamps or modify the desired power.

## **Profibus DP: For Programs 20.X**

## Overview

The NS-IRS power regulator from OLICORP is a PROFIBUS-DP slave which runs accordingly to the Profibus-DP specifications defined in the standards EN 50170 / DIN 19245 / Part 3. The Profibus-DP certification is pending.

On this type of network, the MASTER DEVICES control the data communication on the bus while the Slaves devices only answer the requests from the masters.

The master may be: A Programmable Logical controller (PLCs) A PC with a Profibus-DP interface.

The OLICORP NS-IRS module is a Profibus slave that has been successfully tested with several masters: Siemens PLCs "SIMATIC 400", Siemens PLCs "SIMATIC 300", SST profibus master card (PC solution) with a windows based user-interface SST-PFB SLC profibus scanner module for Allen Bradley SLC PLCs.

## Procedure to use a NS-IRS regulator with a PLC:

4. Initialisation:

The GSD file provided by OLICORP contains a standardized description of the NS-IRS regulator, which enables the automatic configuration of the NS-IRS regulator by the master. The GSD file, "olic0594.gsd" from our web site should be used.

Note: The name of the GSD <u>must be</u> "olic0594.gsd" to work properly. When downloading the latest version of the GSD from our site, please rename it if necessary.

### 5. Incorporate the different slaves in the project.

With the Siemens environment it is simply done by the NS-IRS slave from the slave list to the Profibus network in the STEP7 programming interface.

According to the GSD:

The type of the slave is: IRPC12-60 The Profibus identification is: 0x0594 The length of users parameters is: 5 bytes but are not used No extended diagnostic is used The length of data exchange datagrams is :

- 6 bytes IN (Slave  $\rightarrow$  Master)
- 11 bytes OUT (Master  $\rightarrow$  Slave)

The slave ID is set using the ID wheels on the main MPU board. Turn off/on the 24 DC supply to reload the new address.

At this point, the Profibus-DP network should be initialised and should work correctly. The master is starting to exchange empty datagrams with the NS-IRS slaves. If this exchange is successful the Profibus LED onto the MPU card turns to green.

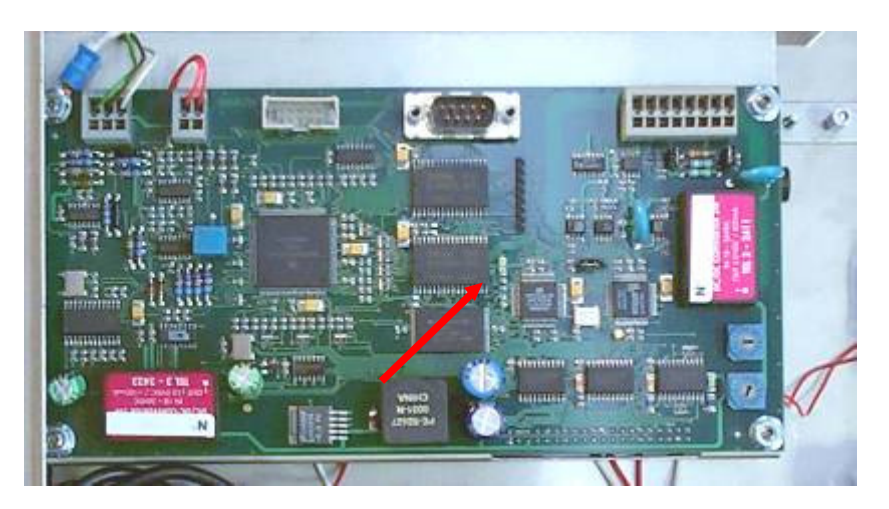

6. Start communication by sending commands and receiving data to/from the NS-IRS.

Then the communication is done through simple datagram exchanges between the master and the slaves.

## Protocol description and datagram format:

• Input Datagram (S  $\rightarrow$  M) (6 bytes)

| Command | Reserved. | Vrms |   | Dead | Lamps |
|---------|-----------|------|---|------|-------|
| 0       | 1         | 2    | 3 | 4    | 5     |

## Byte 0: Command byte content:

| SCT_D | OVRHT | C_OUT | ON/OFF | OVRL | OUT_R | Rese | erved |
|-------|-------|-------|--------|------|-------|------|-------|
| 7     | 6     | 5     | 4      | 3    | 2     | 1    | 0     |

| Bits      | Meaning                          |
|-----------|----------------------------------|
|           | 1 = Notif. "Sector Out of Range" |
| OUT_R     | (Sector < 360Vms)                |
|           | 0 = Normal state.                |
|           | 1 = Alarm "Overload" (Electronic |
| OVRL      | Breaker)                         |
|           | 0 = Normal state.                |
|           | 1 = Regulation ON (ON            |
| ON/OFF    | Command acknowledge)             |
|           | 0 = Regulation OFF               |
| COUT      | 1 = Alarm "CutOut" (Breaker)     |
| 0.001     | 0 = Normal state.                |
| OVRHT     | 1 = Alarm "OverHeat"             |
| 0 1 1 1 1 | 0 = Normal state                 |
| SCT D     | 1 = Alarm "SectorDefault"        |
| 501_D     | 0 = Normal state.                |

### Byte 1: reserved:

This byte is not used.

### Byte 2-3: Vrms byte content:

The supply voltage measured by the NS-IRS.

## Byte 4 and 5: Dead Lamps bytes content:

1 bit per lamp. The bit is turned to 1 when the NS-IRS detects a load fault

| L8    | L7 | L6 | L5 | L4 | L3 | L2 | L1 | Reserved |    |      |   | L10 | L9 |   |   |
|-------|----|----|----|----|----|----|----|----------|----|------|---|-----|----|---|---|
| 15    | 14 | 13 | 12 | 11 | 10 | 9  | 8  | 7        | 6  | 5    | 4 | 3   | 2  | 1 | 0 |
| Byte4 |    |    |    |    |    |    |    |          | By | rte5 |   |     |    |   |   |

• <u>Output datagram (M  $\rightarrow$  S) (11 bytes)</u>

| Cmd. | L1 | L2 | L3 | L4 | L5 | L6 | L7 | L8 | L9 | L10 |
|------|----|----|----|----|----|----|----|----|----|-----|
| 0    | 1  | 2  | 3  | 4  | 5  | 6  | 7  | 8  | 9  | 10  |

Byte 0 : Command byte content :

| Reserved |   |   | ON/OFF | Reserved |   |   |   |  |
|----------|---|---|--------|----------|---|---|---|--|
| 7        | 6 | 5 | 4      | 3        | 2 | 1 | 0 |  |

| Bits     | Meaning            |
|----------|--------------------|
| ON /OFF  | 1 = Regulation ON  |
| ON/ OF F | 0 = Regulation OFF |

## Byte 1-10: Settings in Percents, to be applied to each channel.

These values should not exceed 100%. If it does, the setting 100% is applied.

## Summary: Basic steps to start the regulation:

- Set the desired power for the loads
- Start the regulation.
- Set the power for other lamps or modify the desired power.

## LEDs

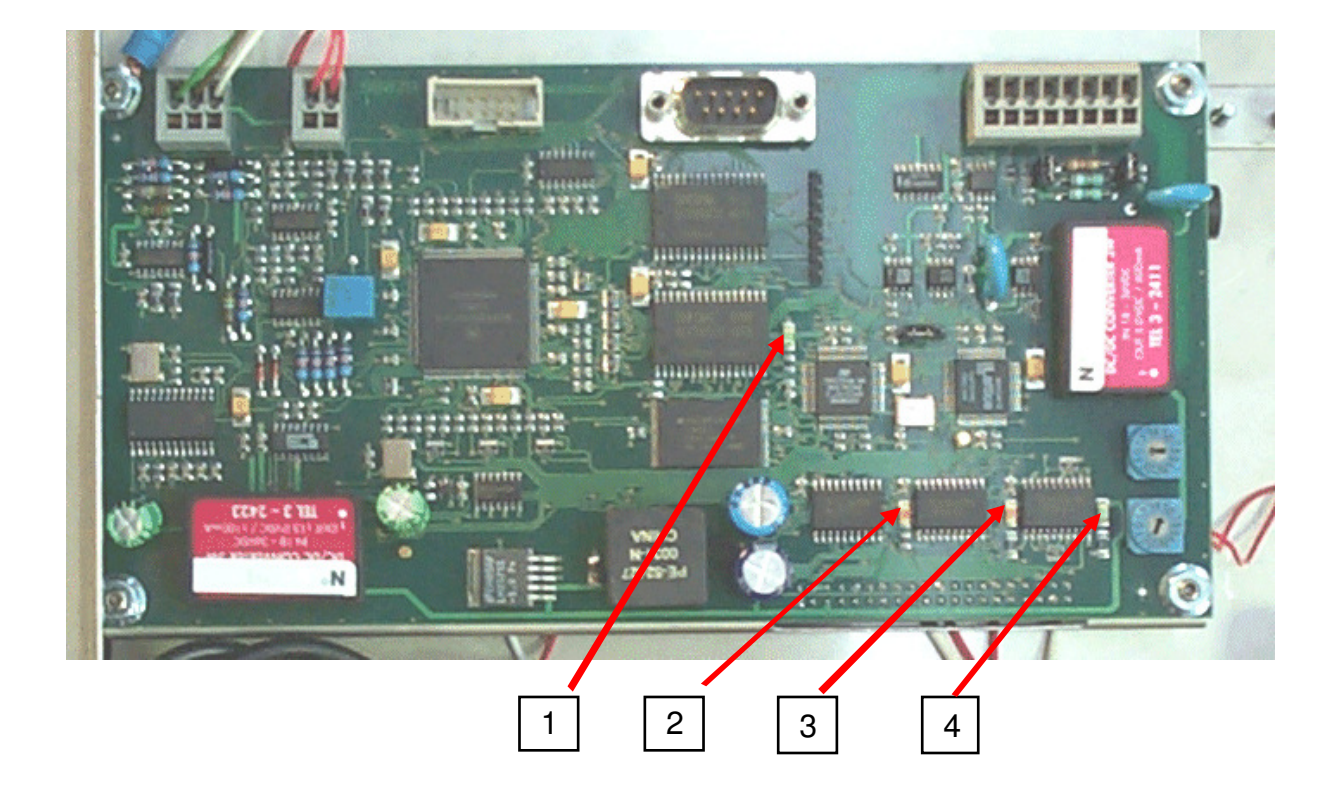

| LED | ON                  | OFF                  |
|-----|---------------------|----------------------|
| (1) | Profibus-DP running | No datagram exchange |
| (2) | MPU running         | MPU error (firmware) |
| (3) | 400 V ON            | 400 V OFF            |
| (4) | 24 VDC on           | 24 VDC off           |